電子間違 北海道電子自治体共同システム

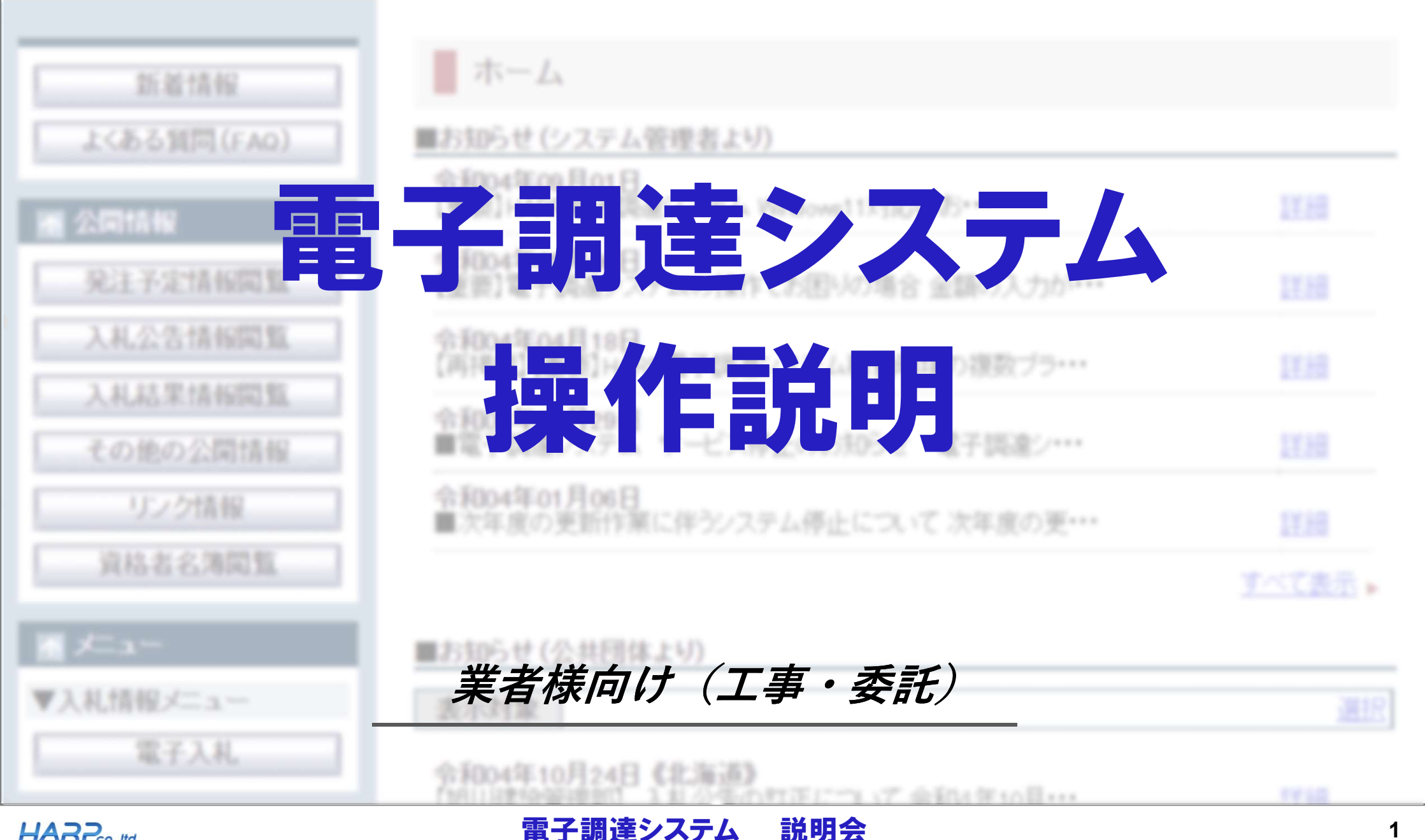

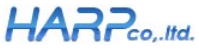

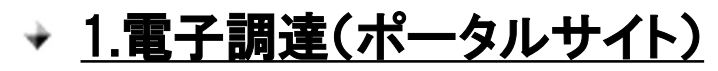

>提供資料

▶入札公告閲覧

- ▶入札結果閲覧
- ✓ <u>2.電子入札(利用者登録)</u>

▶ID/パスワード発行

▶利用者登録

▶電子入札のログイン

- ✓ <u>4.電子入札(一般競争入札)</u>
  - ▶申請書提出
     ▶申請書受付票確認
     ▶確認通知書確認

## ✓ <u>5.電子入札(指名競争入札)</u>

▶指名通知書確認

**▶受領確認書提出** 

- → 3.電子入札(ログイン及び案件検索)
  - ▶電子入札のログイン
  - > 案件の検索と概要の確認

◆ <u>6.電子入札(応札以降)</u>
 ▶入札書提出
 ▶各種受付票・通知書確認

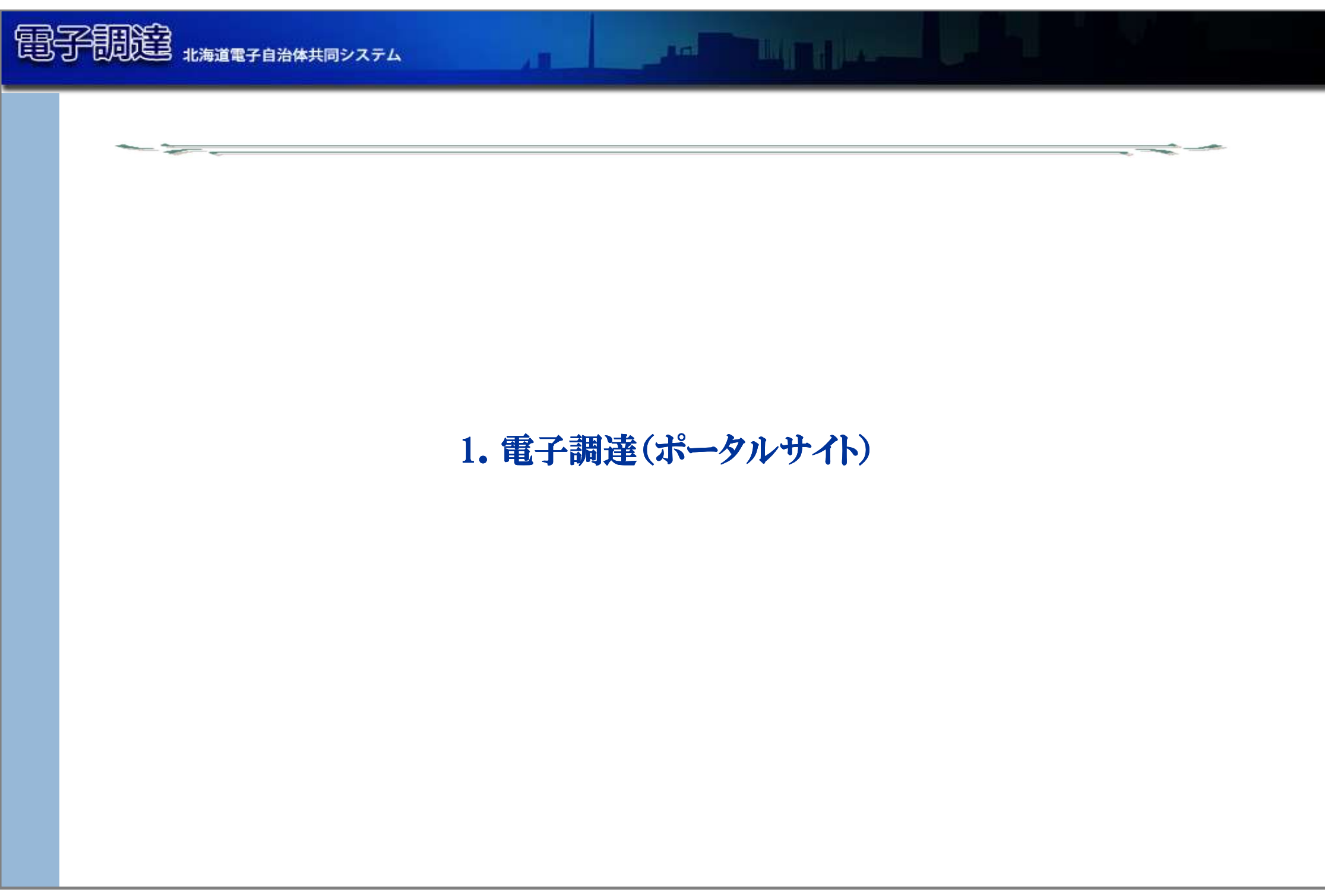

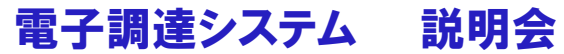

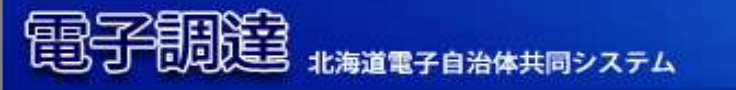

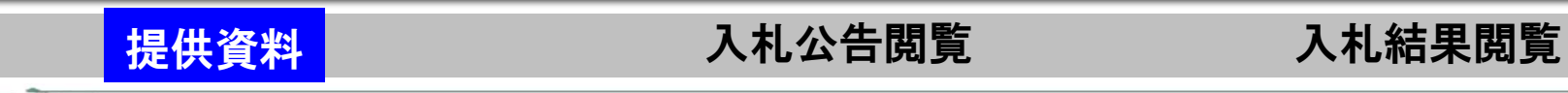

- Cold

- → 提供資料の種類
  - > ご利用における注意事項など
  - > システム操作説明書

提供資料は、調達ポータルサイトの下記リンクよりご覧いただけます。

|                  | <ul> <li>●電子調達について</li> <li>●システム採作につい</li> </ul> | <u>)て</u> < |
|------------------|---------------------------------------------------|-------------|
| 后着情報             |                                                   | •           |
| 質問 (FAQ)         | ■お知らせ(システム管理者より)                                  |             |
| 19               | 平成31年04月22日<br>■電子調達システム ゴールデンウィークのサービス停止のお知ら・・・  | E¥##        |
| 定情報閲覧            | 平成31年03月25日<br>■電子調達システム サービス停止のお知らせ 電子調連シス・・・    | IXA.        |
| 2音情報閲覧<br>由果情報閲覧 | 平成31年02月25日<br>■次年度の更新作業に伴うシステム停止について 次年度の更新・・・   | E¥£R.       |
| の公開情報            | 平成31年01月16日<br>■JRESIに関する重要なお知らせ 電子入札システムの利用・・・   | II MA       |
| オ名簿閲覧            | 平成30年11月01日<br>●電子調達システム 年末年始のサービス停止のお知らせ 電子・・・   | E¥÷m        |

説明会

電子調達システム

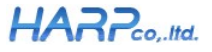

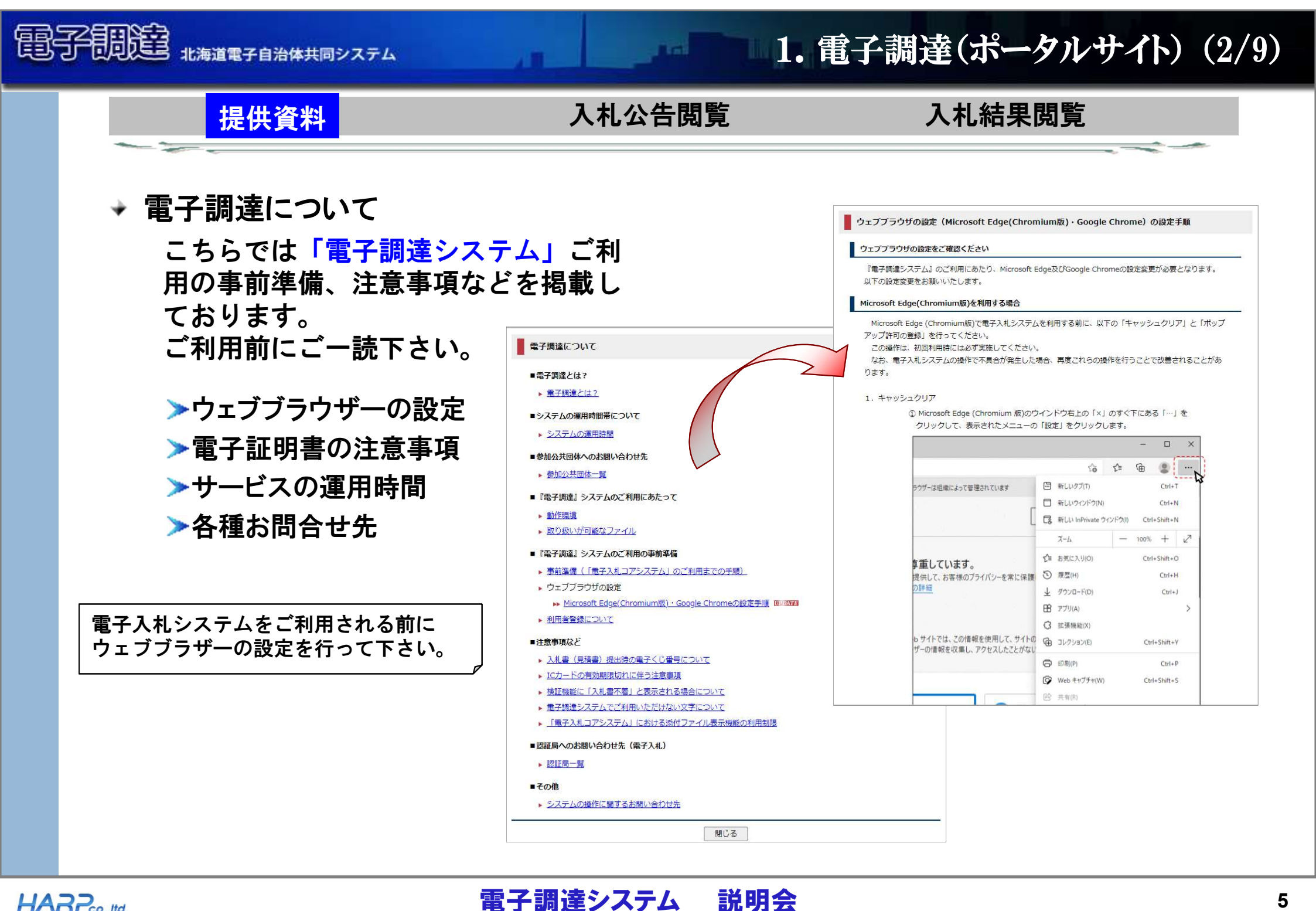

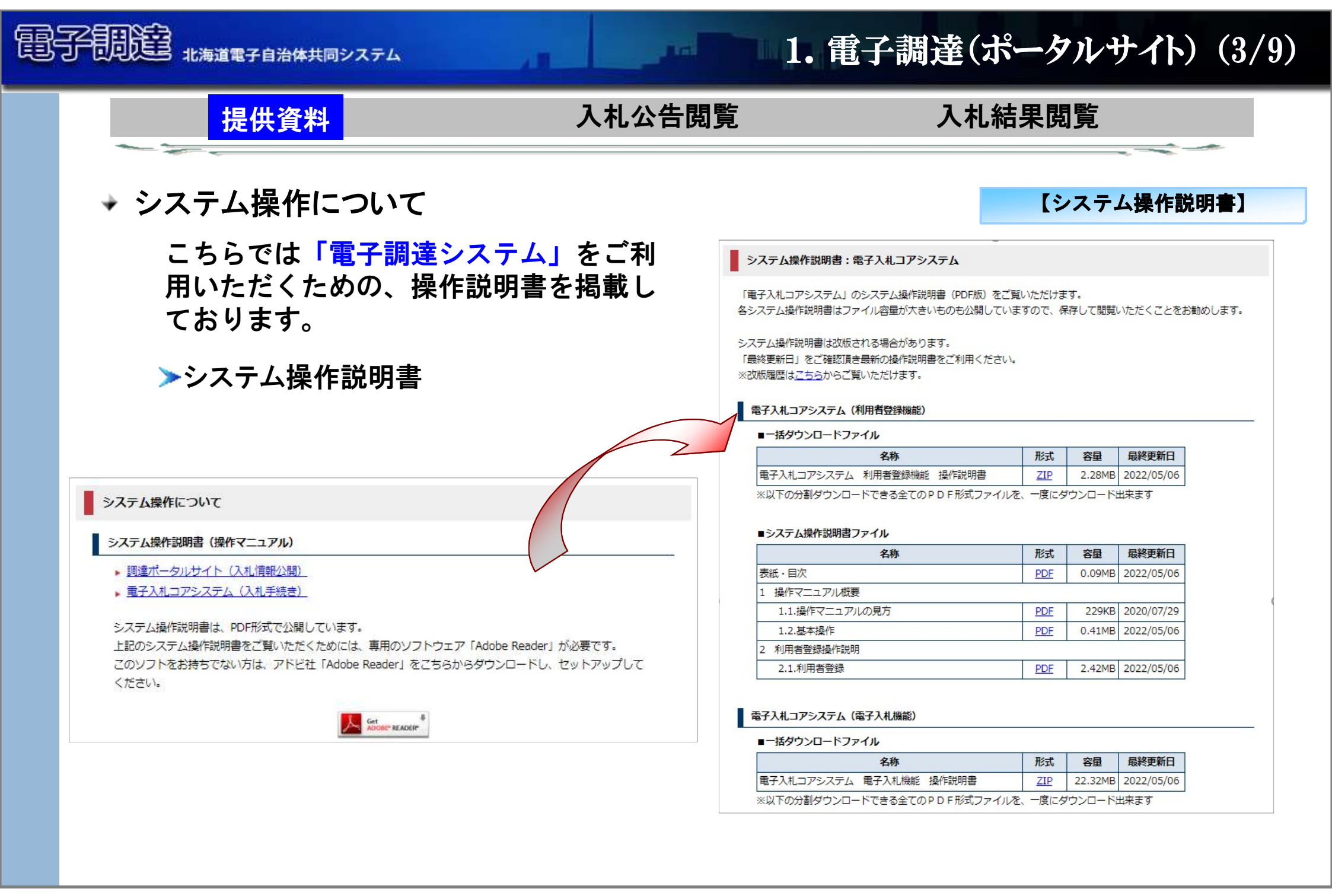

#### HARPco,.Itd.

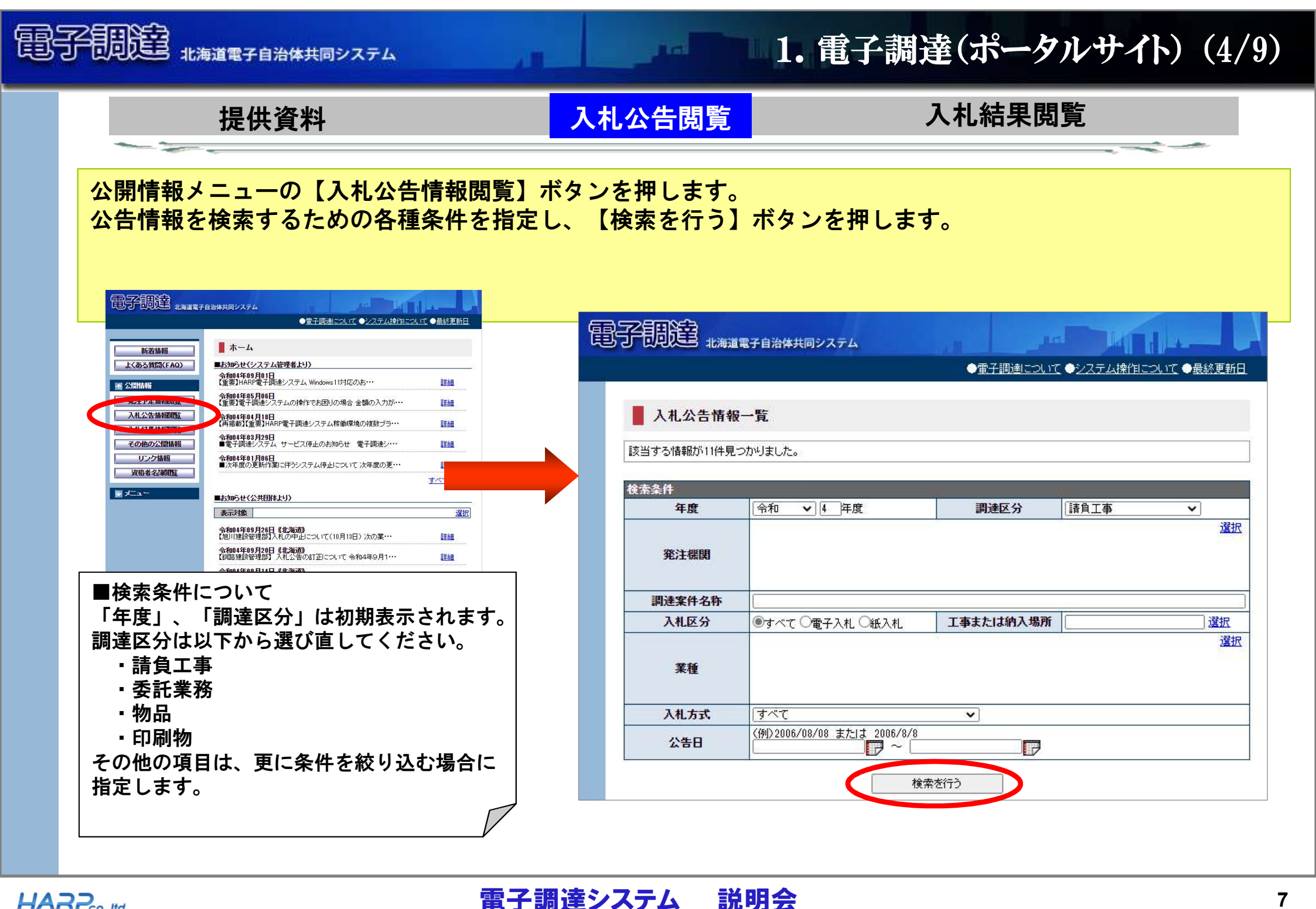

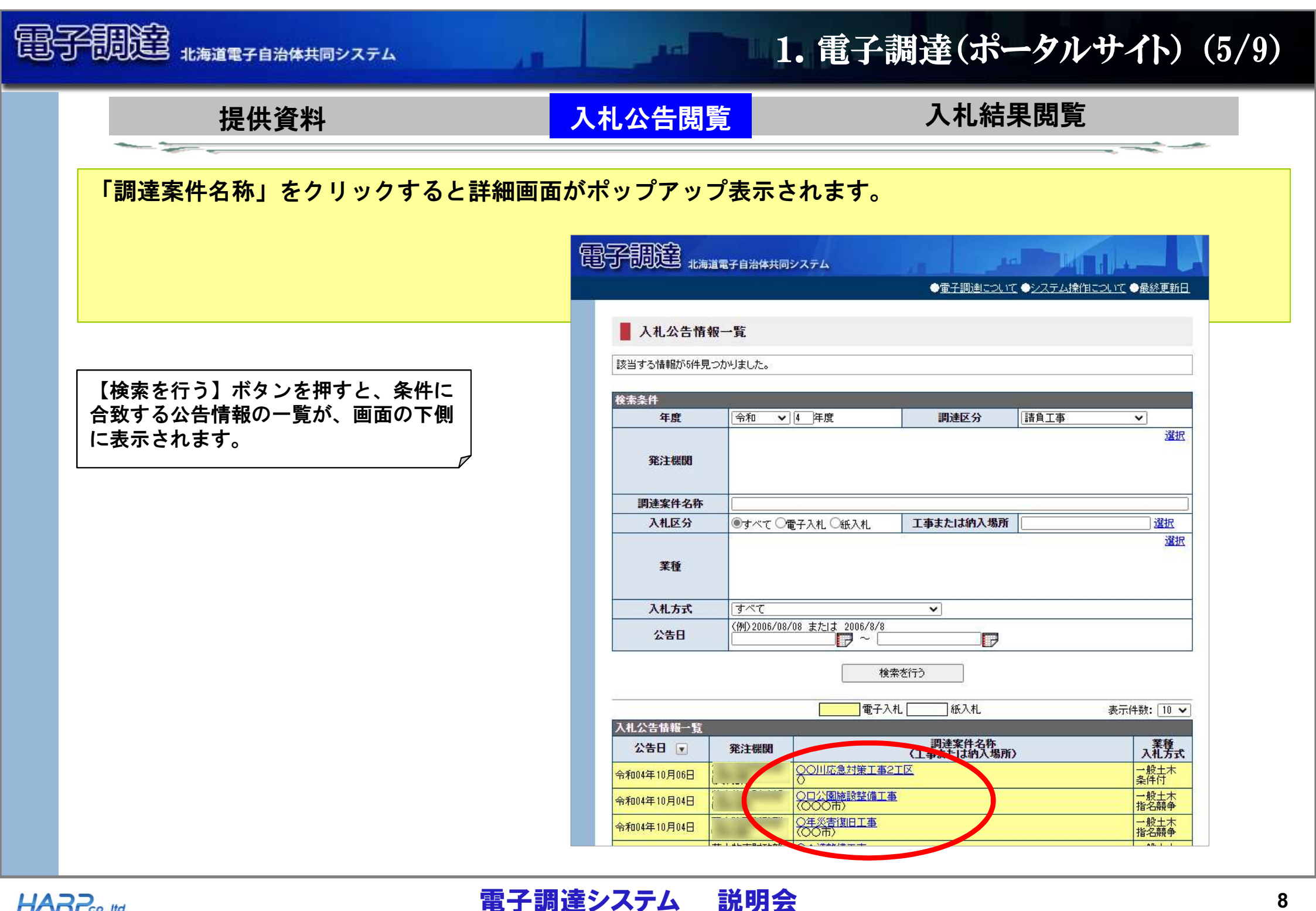

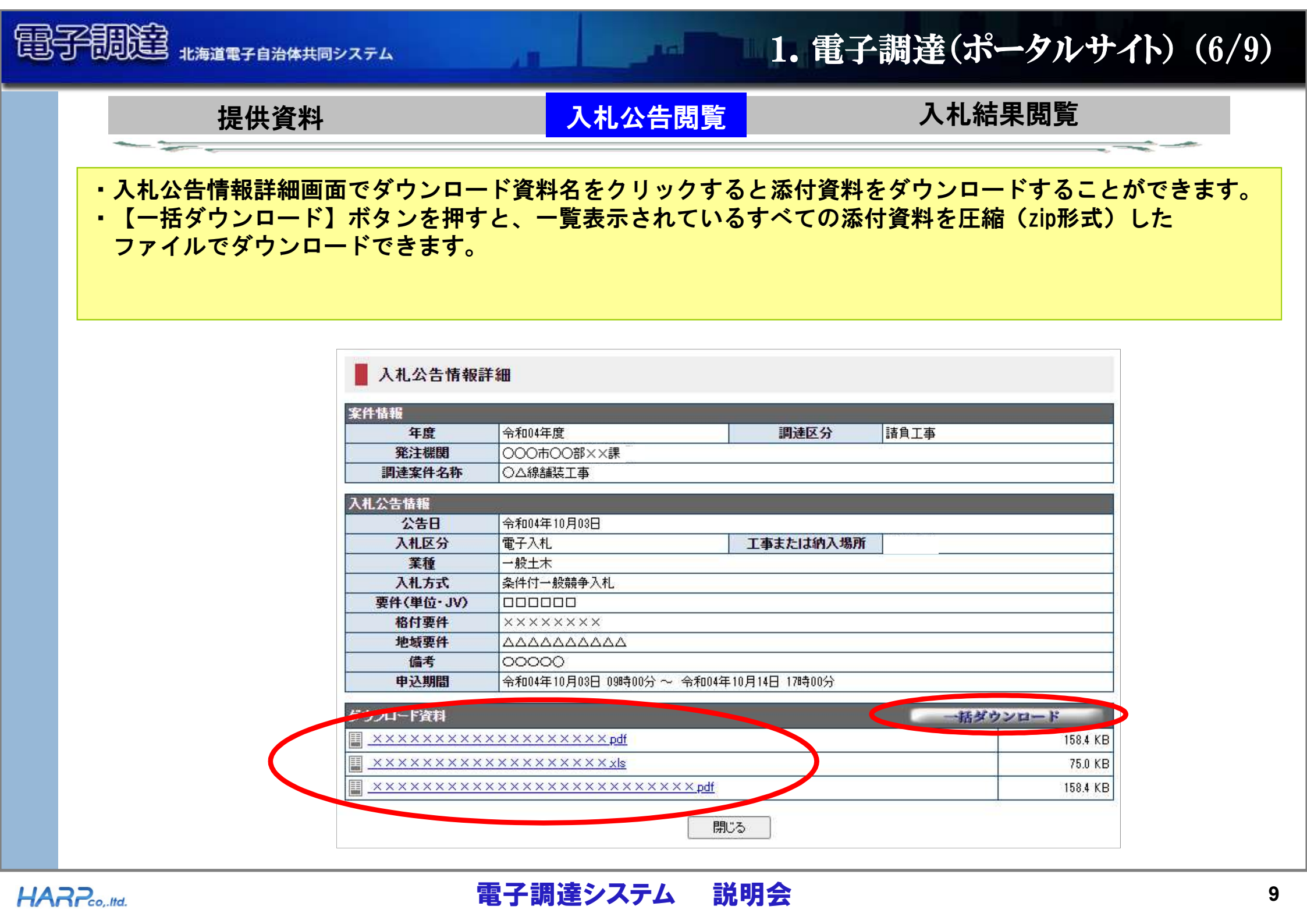

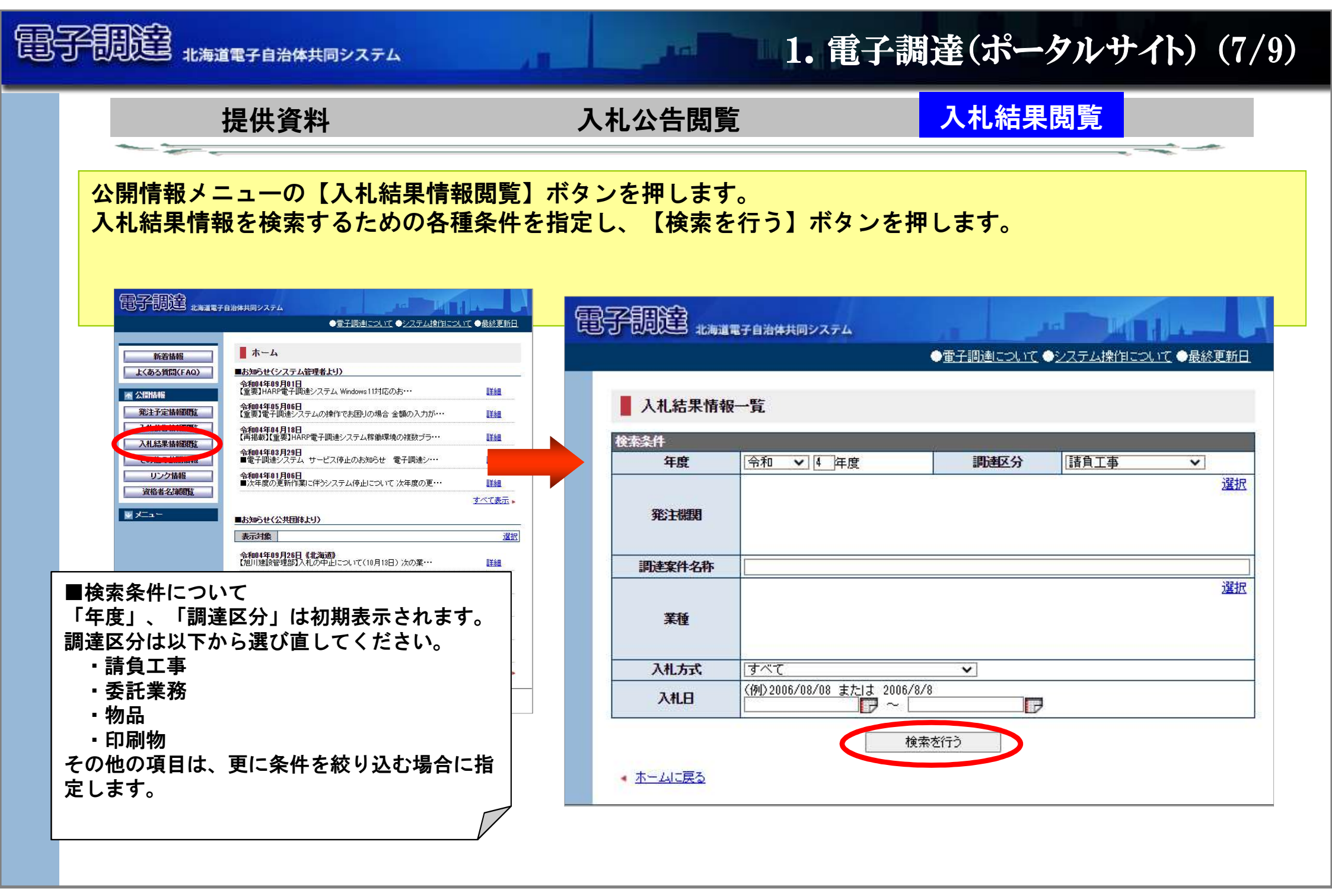

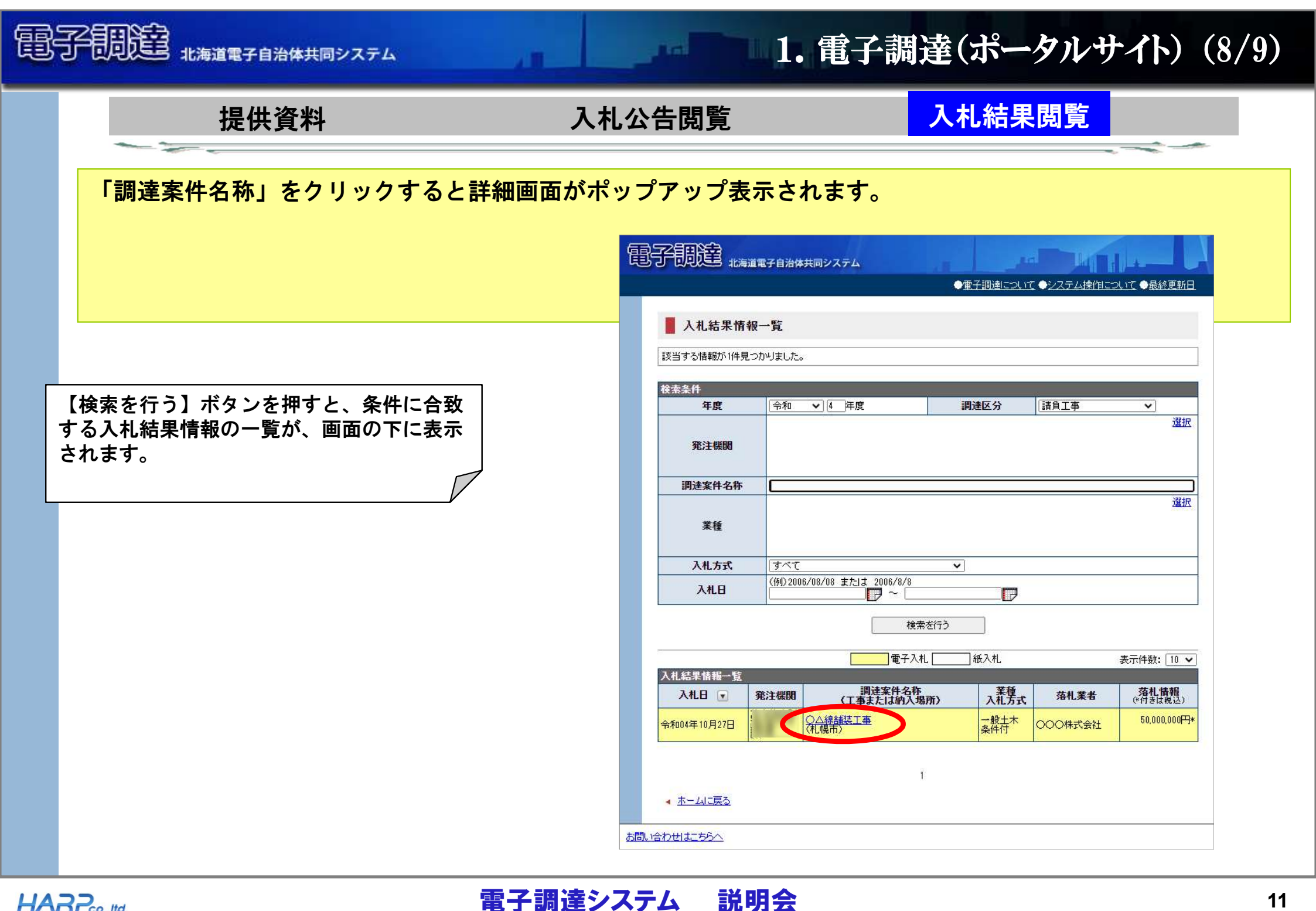

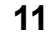

| 1月月月月日 北海道電子自治体共同システム                                                                          |                                                                   | 1. 電子                                | 調達(ス           | ポータ            | ルサイト)          | (9                  |
|------------------------------------------------------------------------------------------------|-------------------------------------------------------------------|--------------------------------------|----------------|----------------|----------------|---------------------|
| 提供資料                                                                                           | 入札公告閲覧                                                            |                                      | 入札             | 結果閲            | <mark>覧</mark> | -                   |
| <ul> <li>「ダウンロード資料名」をクリック</li> <li>【一括ダウンロード】ボタンを押てしたファイルでダウンロードできままた、個別でダウンロードすること</li> </ul> | クするとクリックした添<br>すと、一覧表示されてい<br>ます。<br>とも可能です。 <mark>■</mark> 入れ結果情 | 付資料をダウン<br>るすべての添付<br><sup>報詳細</sup> | ノロードで<br>対資料を圧 | きます。<br>E縮(zip | 。<br>)形式)      |                     |
|                                                                                                | 家件情報                                                              |                                      | _              |                |                |                     |
|                                                                                                |                                                                   | 令和04年度                               |                | 調達区分           | 諸負工事           |                     |
|                                                                                                | 発注機関                                                              | 000市00部××課                           |                |                |                |                     |
|                                                                                                | 入札日                                                               | 令和04年10月27日                          |                |                |                |                     |
|                                                                                                | 調達案件名称                                                            | ○△線舗装工事                              |                |                |                |                     |
|                                                                                                | 入札結果情報                                                            |                                      |                |                | 契約情            | 報                   |
|                                                                                                | 入札整理番号                                                            | 000000039                            |                |                |                | 25.00               |
|                                                                                                | 調達番号                                                              | 000000039                            |                |                |                |                     |
|                                                                                                | 入札方法                                                              | 条件付一般競争入札                            |                |                |                |                     |
|                                                                                                | 業種                                                                | 一般土木                                 |                |                |                |                     |
|                                                                                                | 提案書                                                               | 無                                    |                |                |                |                     |
|                                                                                                | 入札決定方法                                                            | 応札決定方式                               |                |                |                |                     |
|                                                                                                | 内訳書提出                                                             | 有                                    |                |                |                |                     |
|                                                                                                |                                                                   | 13日                                  |                |                |                |                     |
|                                                                                                | 渡行・約入期10<br>                                                      | 令和05年12月13日<br>MMF 札根志               |                |                |                |                     |
|                                                                                                | 工争または初八項                                                          | 52 000 000円(載誌)                      |                |                |                |                     |
|                                                                                                | 契約業者名称                                                            | 000株式会社                              |                |                |                |                     |
|                                                                                                | 契約金額                                                              | 50,000,000円(税込)                      |                |                |                |                     |
|                                                                                                | 落札率                                                               |                                      |                |                |                |                     |
|                                                                                                | 備考                                                                |                                      |                |                |                |                     |
|                                                                                                | 入札結果情報(第1)                                                        | 回入札額)                                |                |                |                |                     |
|                                                                                                | No                                                                | 商号又は名称                               | 評価値            | 数量             | 入札額            | 摘要                  |
|                                                                                                | 1 模擬会社5                                                           |                                      |                | and the        | 60.000.000円*   | V. Republic         |
|                                                                                                | 0 樽店2合746                                                         |                                      |                |                | 55,000,000円*   |                     |
|                                                                                                |                                                                   |                                      |                |                | 50 000 000円*   |                     |
|                                                                                                | 2 1元7725110<br>3 〇〇株式会社                                           |                                      | 74 S.          |                | 00,000,0001 1  |                     |
|                                                                                                | 2 1 <del>1.0</del> 25110<br>3 ○○株式会社                              |                                      |                |                | 00,000,0001 7  | 12                  |
|                                                                                                |                                                                   |                                      |                |                | 一括ダウンロ         | - F                 |
|                                                                                                |                                                                   |                                      |                |                | 一括ダウンロ         | <b>۲ – ۲</b><br>8.1 |

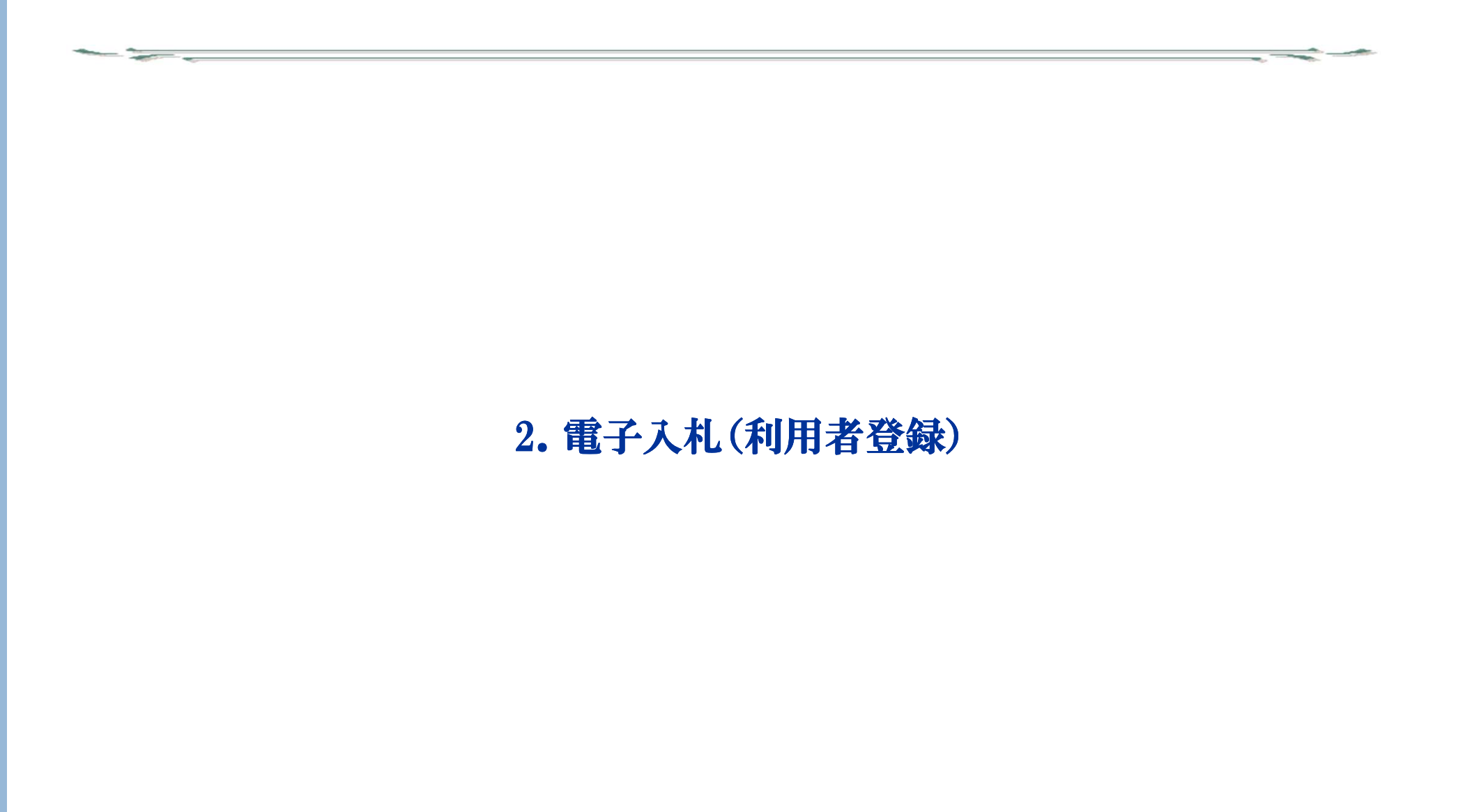

والمستعمل الكالشك المتر

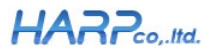

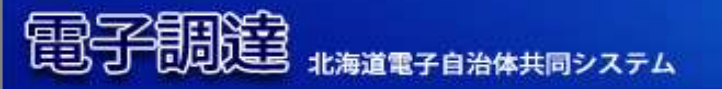

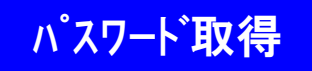

利用者登録

→ ID/パスワードの発行

公共団体様へ利用申込書の提出後、申請いただいたメールアドレス宛に、 「◇ 公共団体よりID/パスワード発行のお知らせ」のメールが送付されます。

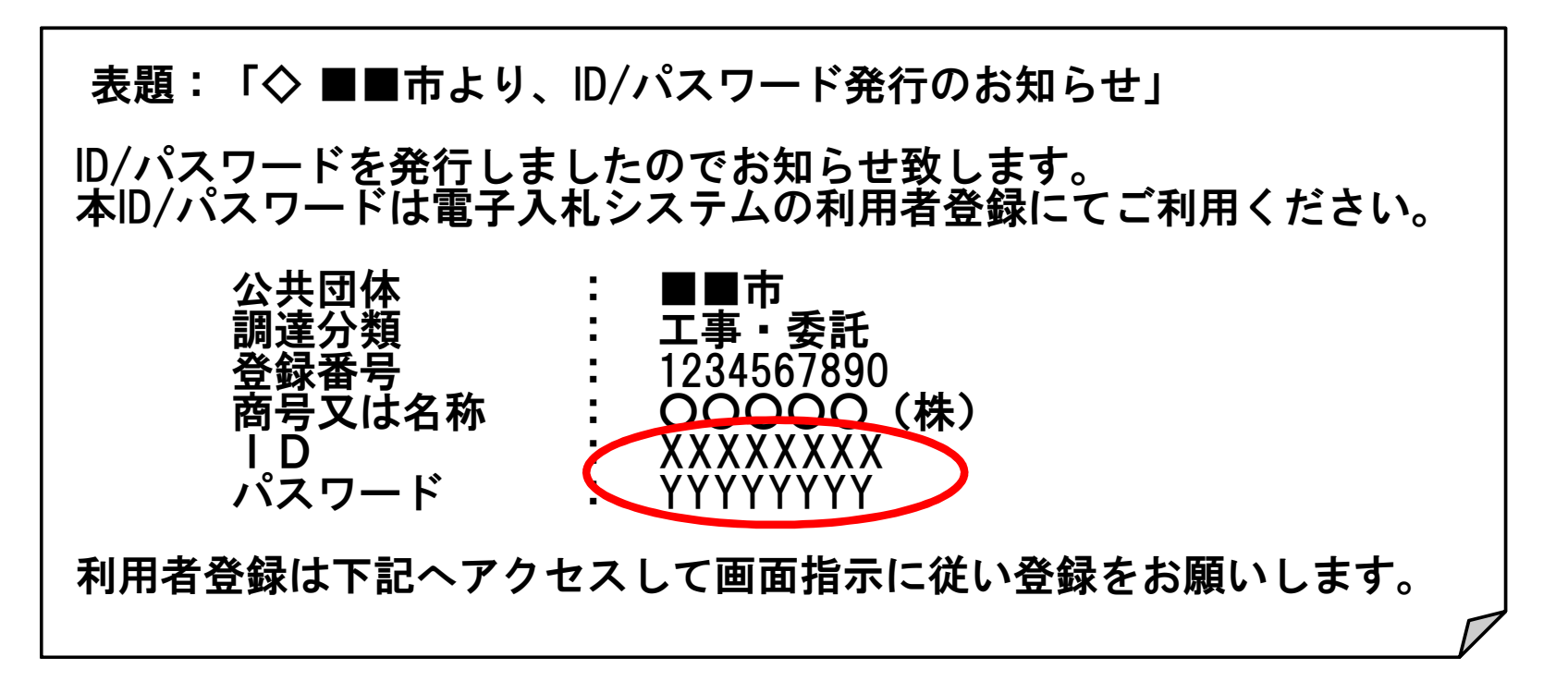

ID/パスワードはこの先も必要になりますので紛失されないようご注意ください。

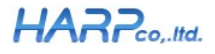

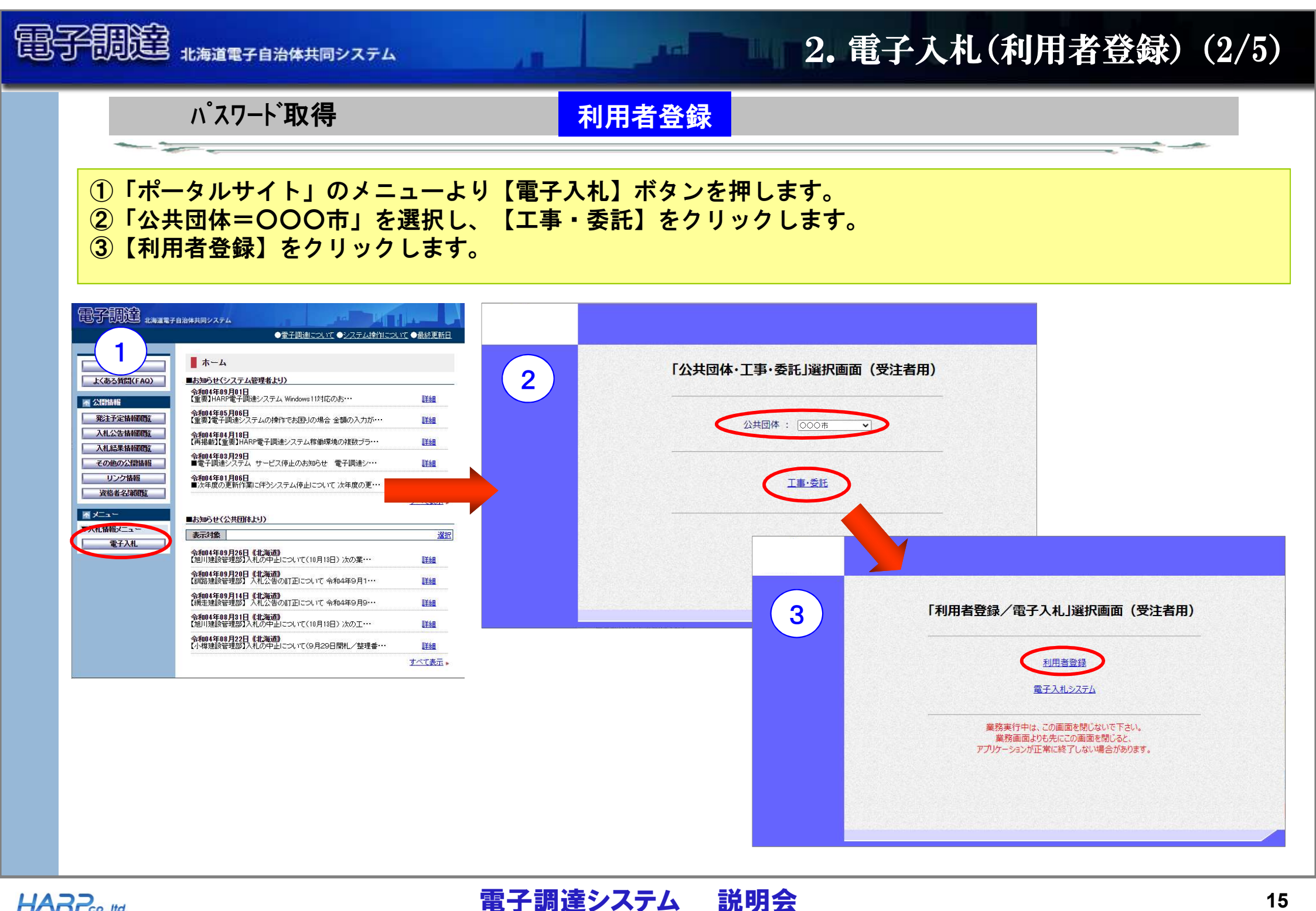

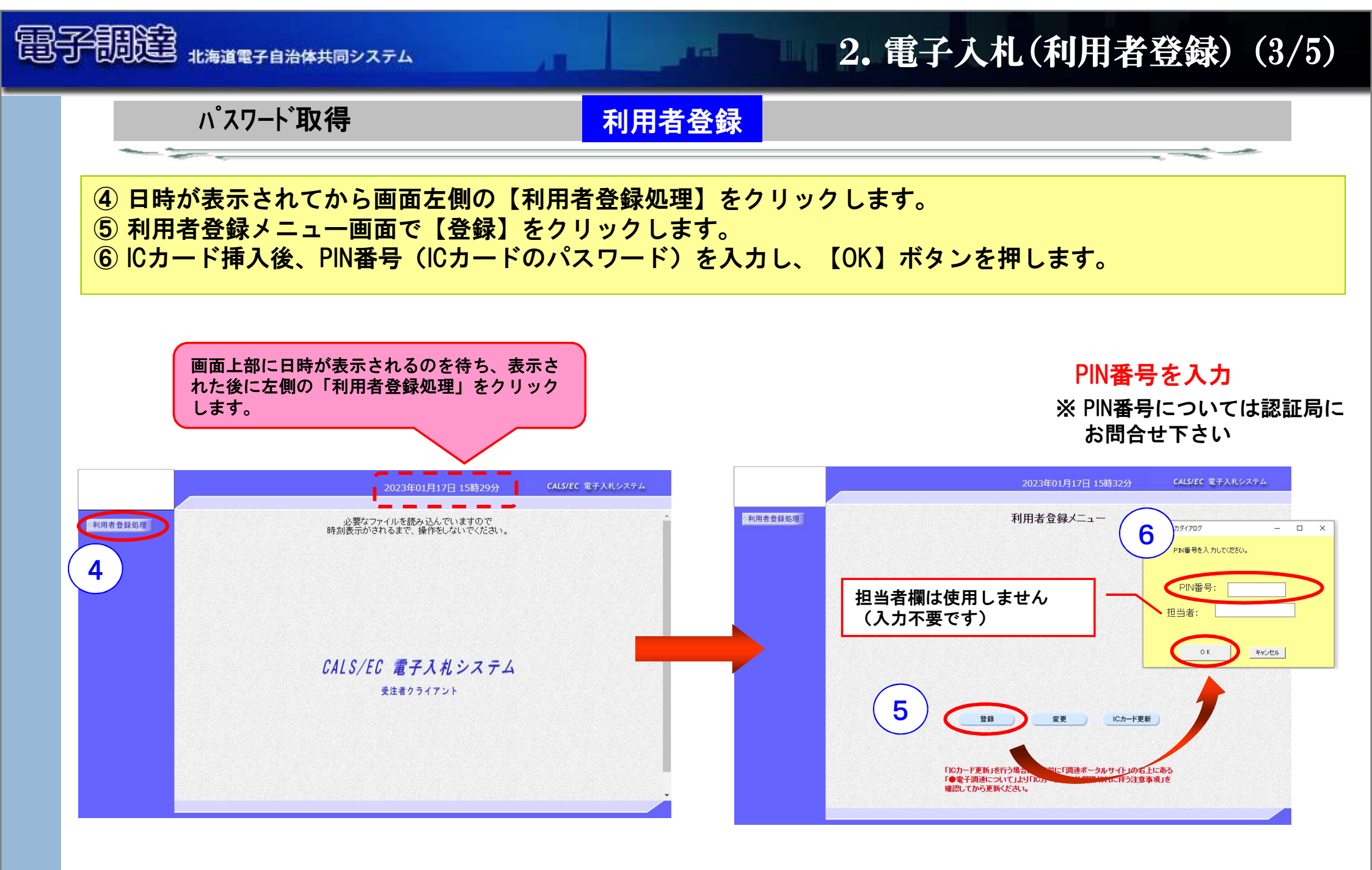

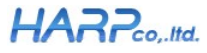

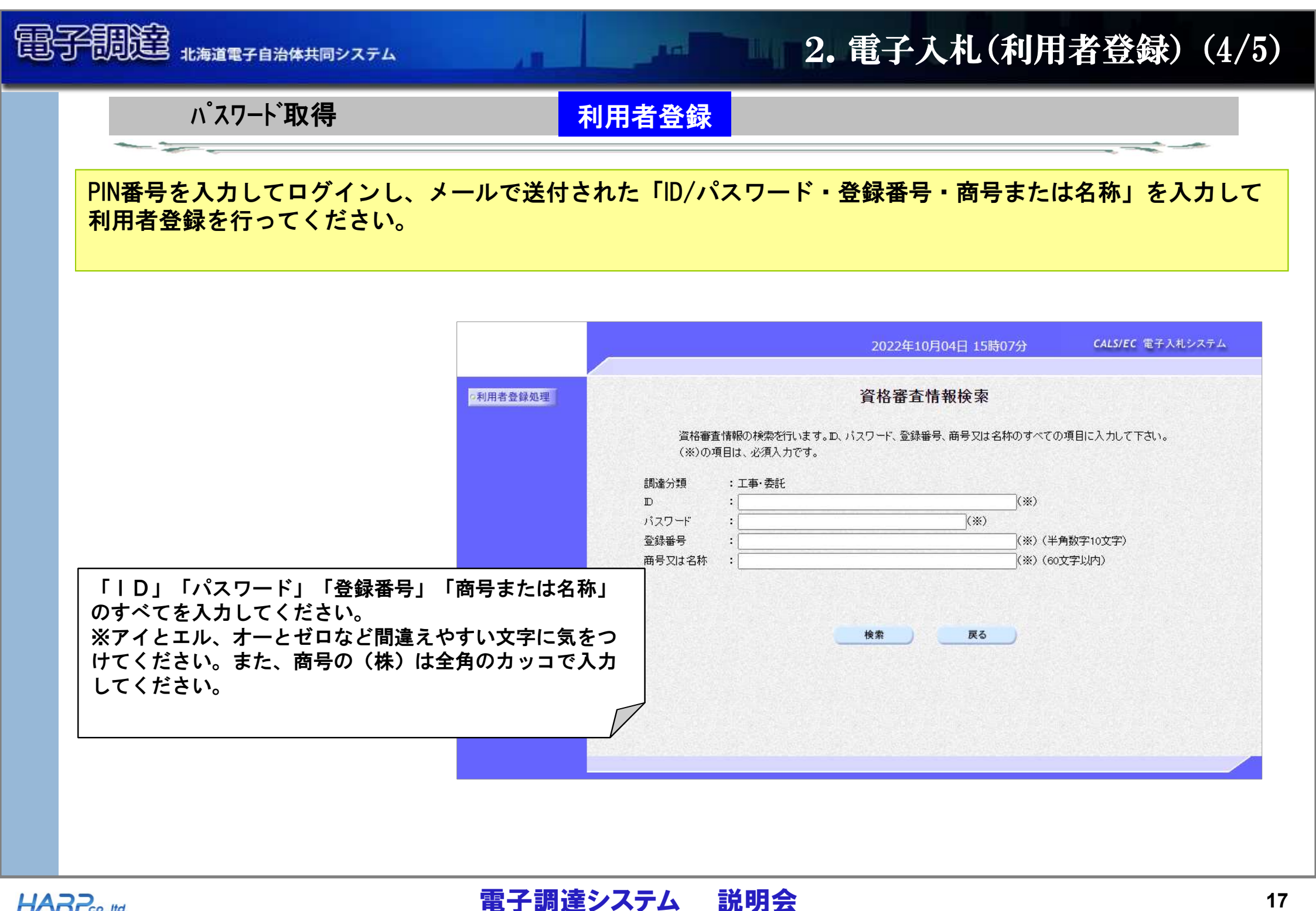

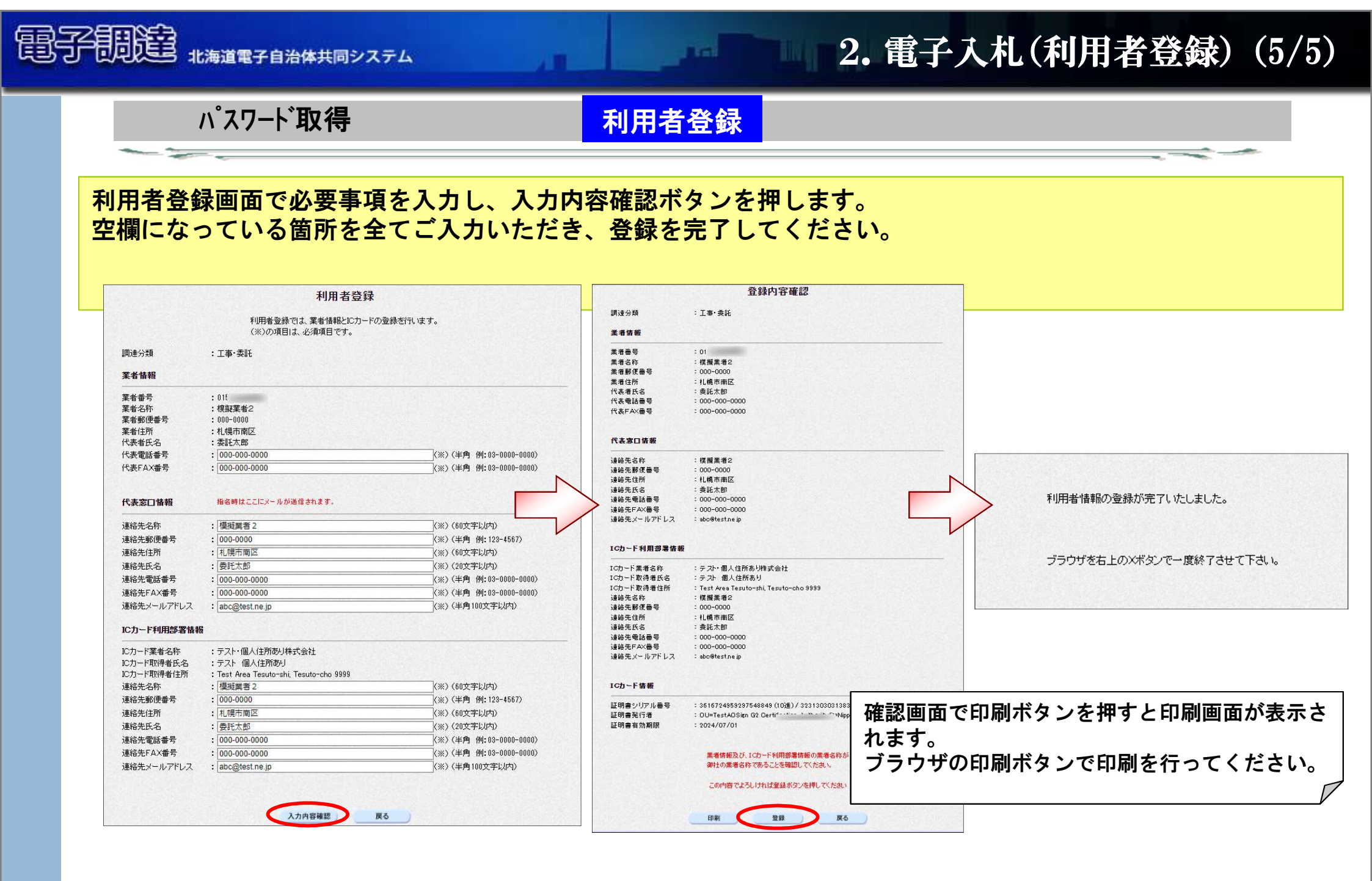

#### HARP.co,.Itd.

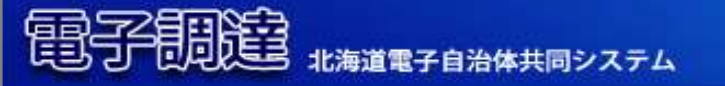

# 3. 電子入札 (ログイン及び案件検索)

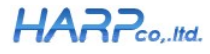

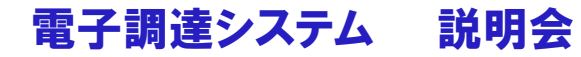

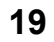

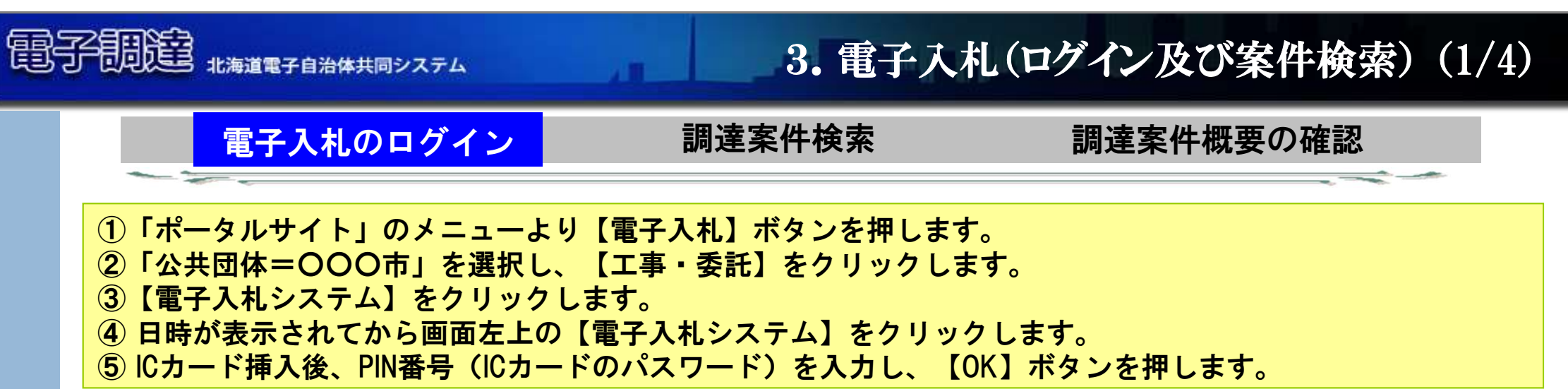

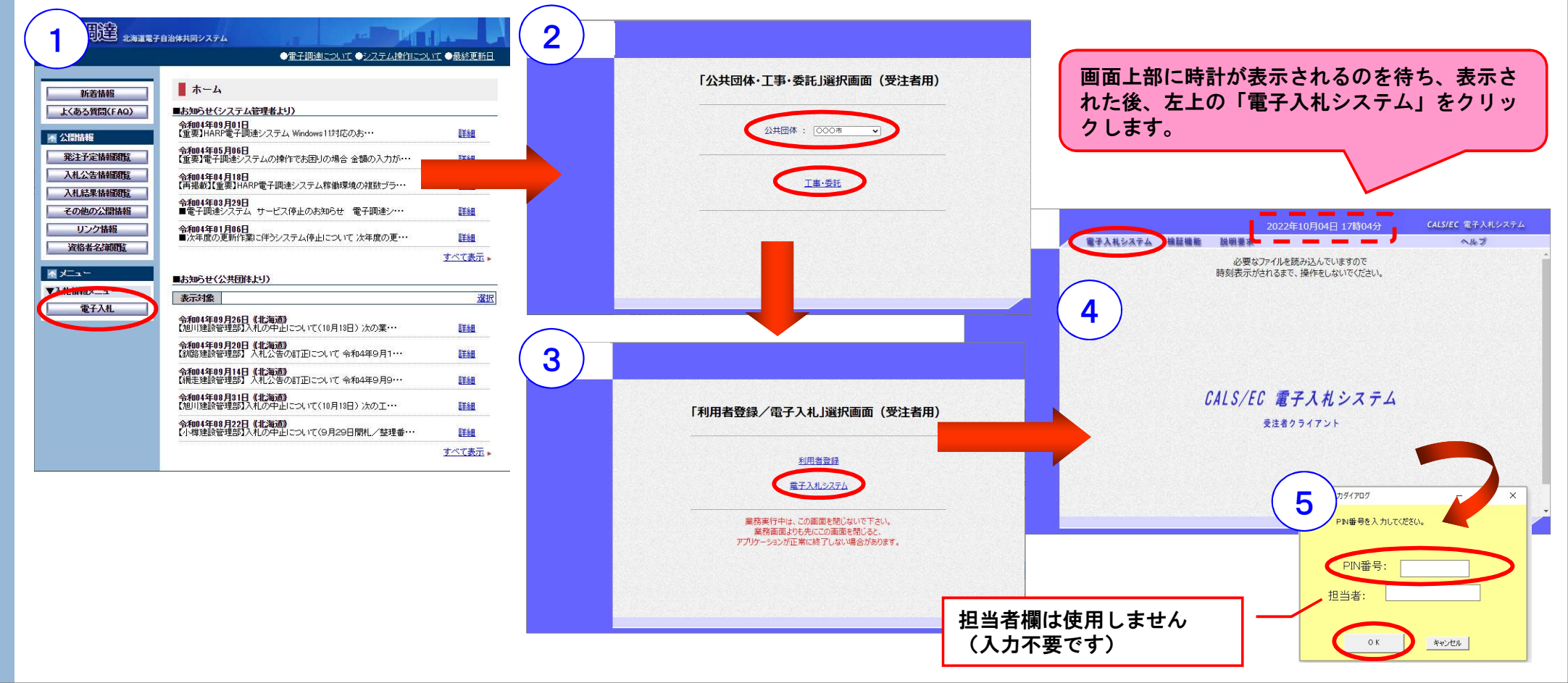

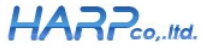

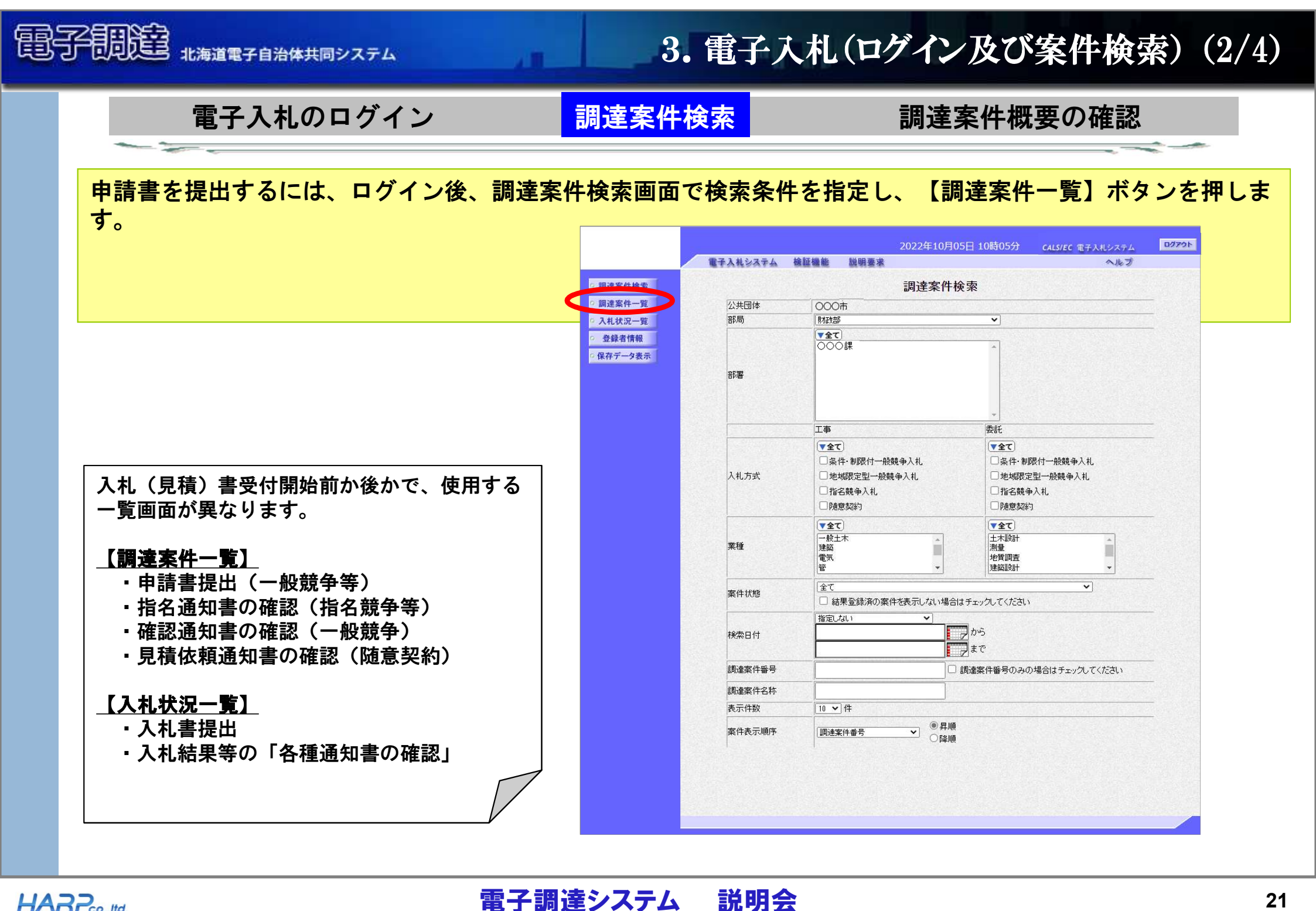

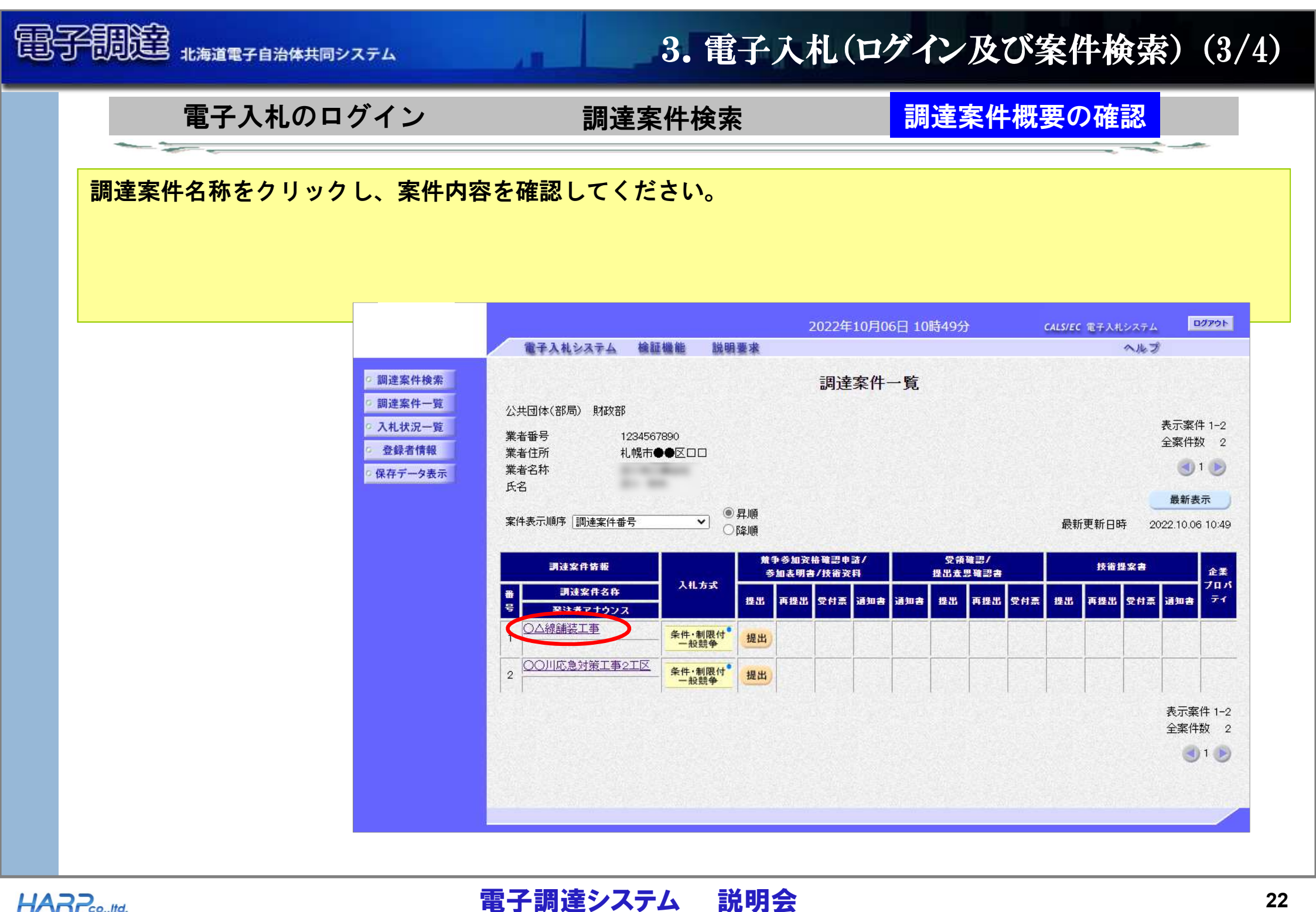

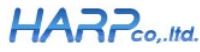

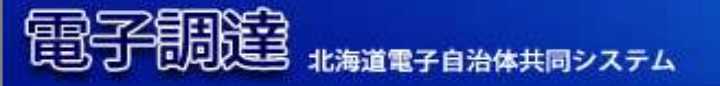

# 3. 電子入札 (ログイン及び案件検索) (4/4)

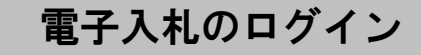

調達案件検索

電子調達システム 説明会

## 調達案件概要の確認

調達案件概要画面が別ブラウザーで表示されます。

| 調達案件                                  | +概要                            |
|---------------------------------------|--------------------------------|
|                                       | 最新更新日時 2022.10.06 10:39        |
| 調達案件名称                                | ○○○線舗装工事                       |
| 調達案件番号                                | 101000020220007001000000014600 |
| 調達区分                                  | 工事                             |
| 入札方式                                  | 条件·制限付一般競争入札                   |
| 業種                                    | 一般土木                           |
| 提案書                                   | 無                              |
| 落札方式                                  | 価格競争                           |
| WTO区分                                 | 通常                             |
| 内訳書提出                                 | 有                              |
| 調査基準価格適用区分                            | 低入札価格調査基準価格適用                  |
| 契約担当官等                                |                                |
| 役職名                                   | 口口次郎                           |
| 氏名                                    |                                |
| 入札説明書・案件内容に関する説明請求宛先                  |                                |
| 窓口名                                   | 000課                           |
| 質問受付担当メールアドレス                         |                                |
| 参加資格なし/非指名/非選定/非特定理由請求宛               | 先                              |
| 窓口名                                   | 000課                           |
| 質問受付担当メールアドレス                         |                                |
| 非落札理由請求宛先                             |                                |
| 窓口名                                   | 000課                           |
| 質問受付担当メールアドレス                         |                                |
| 入札説明書説明請求期限                           | 2022.10.17                     |
| 参加申請書受付開始日時                           | 2022.10.10 09:00               |
| 参加申請書受付締切日時                           | 2022.10.17 17:00               |
| 確認通知書発行開始日時                           | 2022.10.18 09:00               |
| 確認通知書発行終了日時                           | 2022.10.19 17:00               |
| 入札(見積)書受付開始予定日時                       | 2022.10.20 09:00               |
| 入札(見積)書受付締切予定日時                       | 2022.10.24 17:00               |
| 入札(見積)書受付締切執行日時                       |                                |
| 内訳書開封予定日時                             | 2022.10.25 09:00               |
| 開札予定日時                                | 2022.10.25 10:00               |
| 開札執行日時                                |                                |
| 案件状況                                  | 案件登録および公示/公告済み                 |
| 入札執行回数                                | 1回目                            |
| 工期または履行・納入期限                          |                                |
| 工事または納入場所                             |                                |
| 現場説明会日時                               |                                |
| 現場説明会場所                               |                                |
|                                       |                                |
| · · · · · · · · · · · · · · · · · · · |                                |
| ····································· |                                |

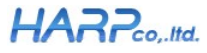

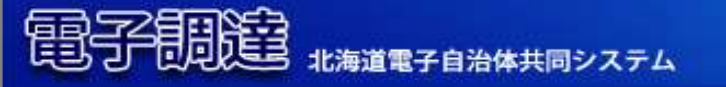

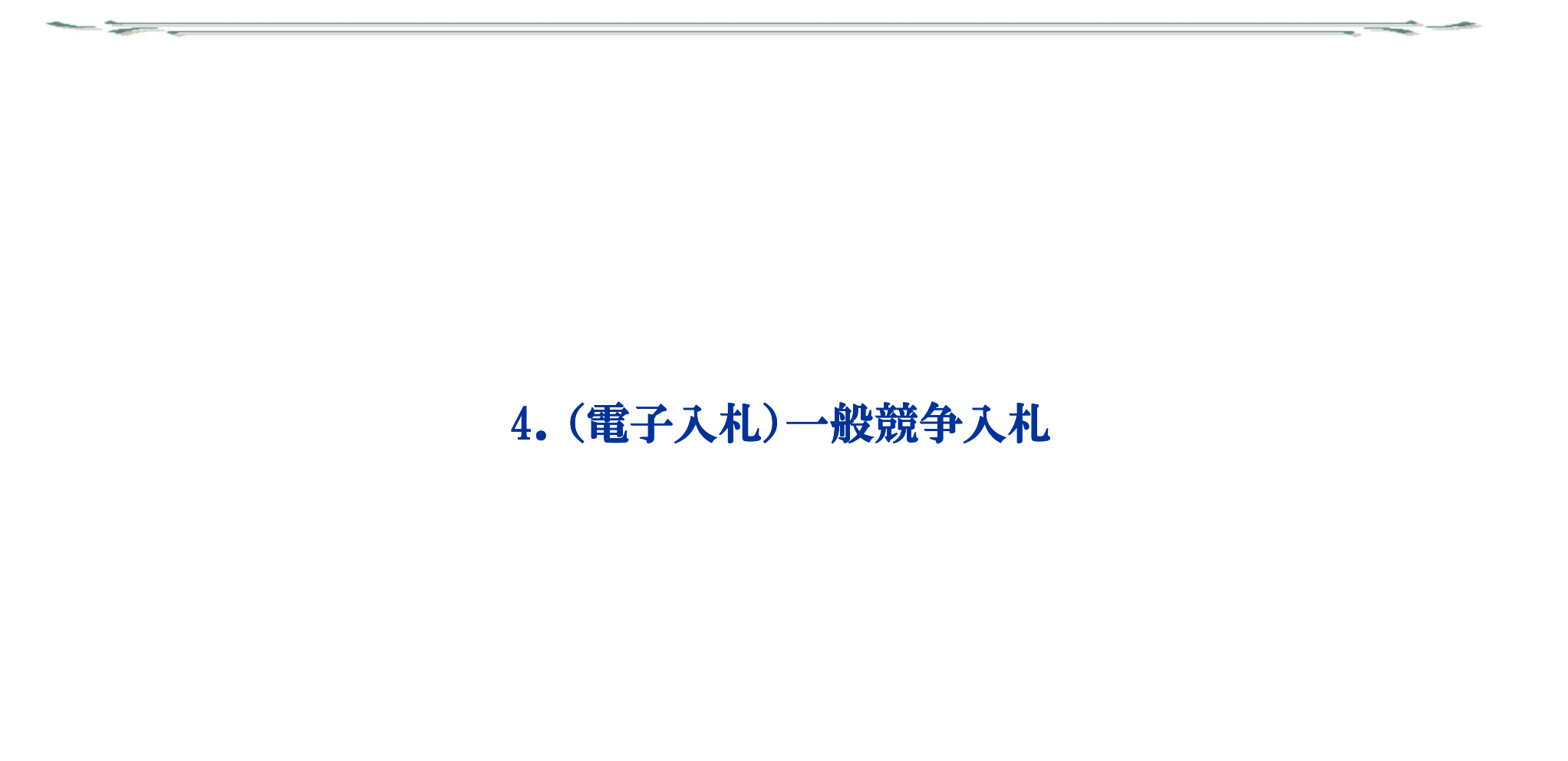

A DESCRIPTION OF THE OWNER OF THE OWNER OF THE OWNER OF THE OWNER OF THE OWNER OF THE OWNER OF THE OWNER OF THE

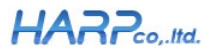

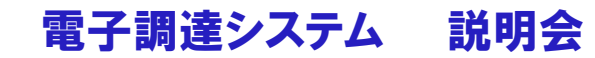

|         | 申請書提出                                      | 申請書受付票確認                                                                                                    | 確認通知書確認                                        |
|---------|--------------------------------------------|----------------------------------------------------------------------------------------------------|------------------------------------------------|
| 調達案件一覧画 | 面の「競争参加資格                                  | 各確認申請/参加表明書/技術資料」の                                                                                                    | 提出欄より【提出】ボタンを押し                                |
|         |                                            |                                                                                                    |                                                |
|         |                                            |                                                                                                    | )月06日 10時49分 CALS/EC 電子入ガシステム ログア・             |
|         |                                            | 電子入札システム 検証機能 説明要求                                                                                                    | A.L.J                                          |
|         | ○ 調達案件検索                                   | 調達案                                                                                                    | 件一覧                                            |
|         | ○ 調達案件一覧                                   | 公共団体(部局) 財政部                                                                                                    |                                                |
|         | • 入札状況一覧                                   | 業者番号 1234567890                                                                                                    | 表示案件 1                                         |
|         | <ul> <li>登録者情報</li> <li>保存データ表示</li> </ul> | 業者住所 札幌市●●区口口<br>業者名称                                                                                                    | 310                                            |
|         |                                            | 氏名                                                                                                    | 最新表示                                           |
|         |                                            | 案件表示順序 [調達案件番号 ✔] ◎ 昇順<br>○ 降順                                                                                                    | 最新更新日時 2022.10.06 10:                          |
|         |                                            | 黄争参加资格確認申請/<br>調速案件情報 本語本語書 (#金字)                                                                                                    | 受領確認/<br>#──────────────────────────────────── |
|         |                                            | ●                                                                                                    |                                                |
|         |                                            | 号         発注者アナウンス         2000         2150         2000         2150         2000         2000         2000         2000         2000         2000         2000         2000         2000         2000         2000         2000         2000         2000         2000         2000         2000         2000         2000         2000         2000         2000         2000         2000         2000         2000         2000         2000         2000         2000         2000         2000         2000         2000         2000         2000         2000         2000         2000         2000         2000         2000         2000         2000         2000         2000         2000         2000         2000         2000         2000         2000         2000         2000         2000         2000         2000         2000         2000         2000         2000         2000         2000         2000         2000         2000         2000         2000         2000         2000         2000         2000         2000         2000         2000         2000         2000         2000         2000         2000         2000         2000         2000         2000         2000         2000 |                                                |
|         |                                            | 1 条件、制限付 提出                                                                                                    |                                                |
|         |                                            | 2     〇〇川応急対策工事2工区<br>年代·制限付<br>一般競争     提出                                                                                                    |                                                |
|         |                                            |                                                                                                    | 表示案件 1                                         |
|         |                                            |                                                                                                    | 全案件数                                           |
|         |                                            |                                                                                                    |                                                |

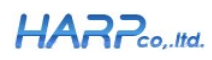

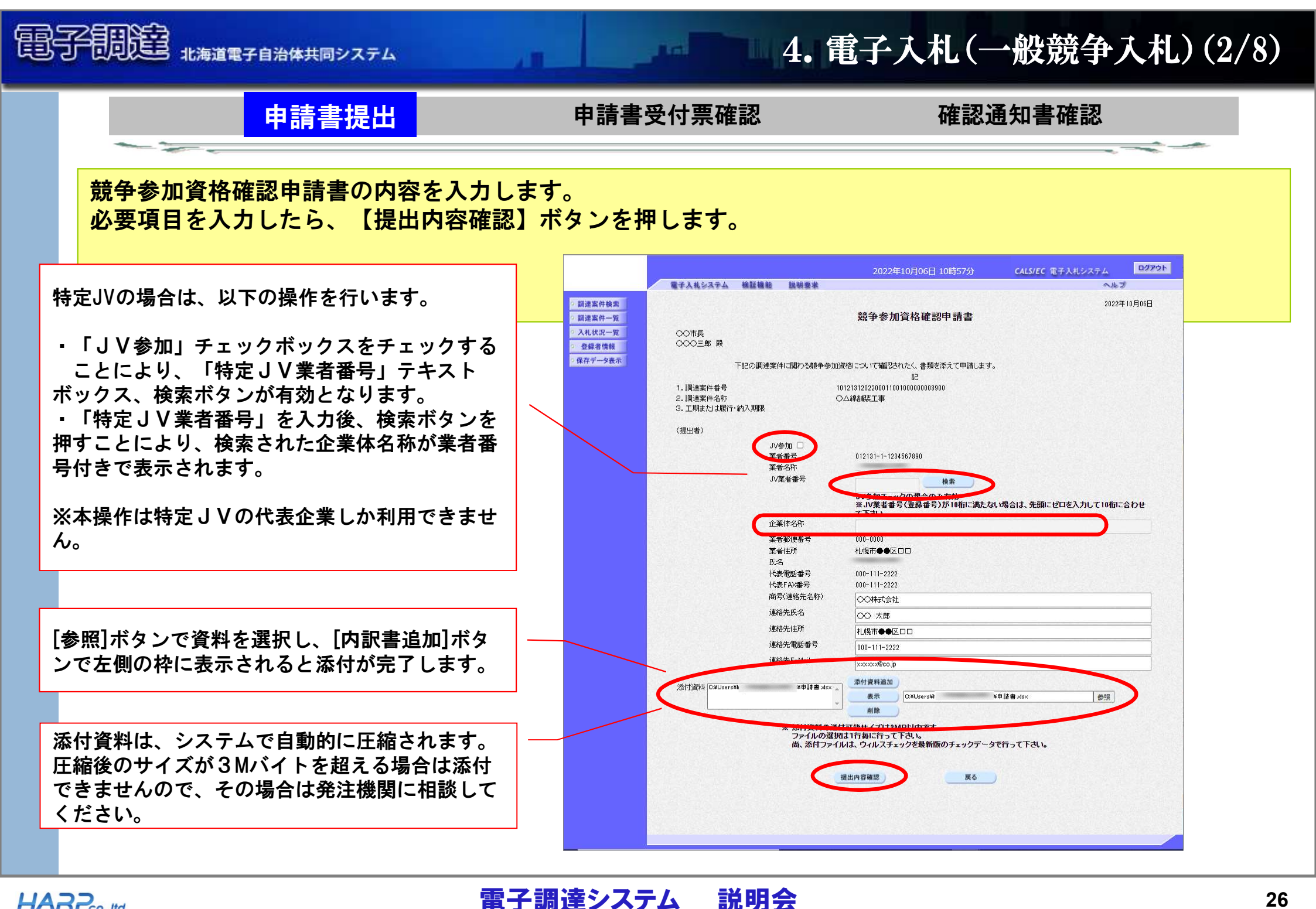

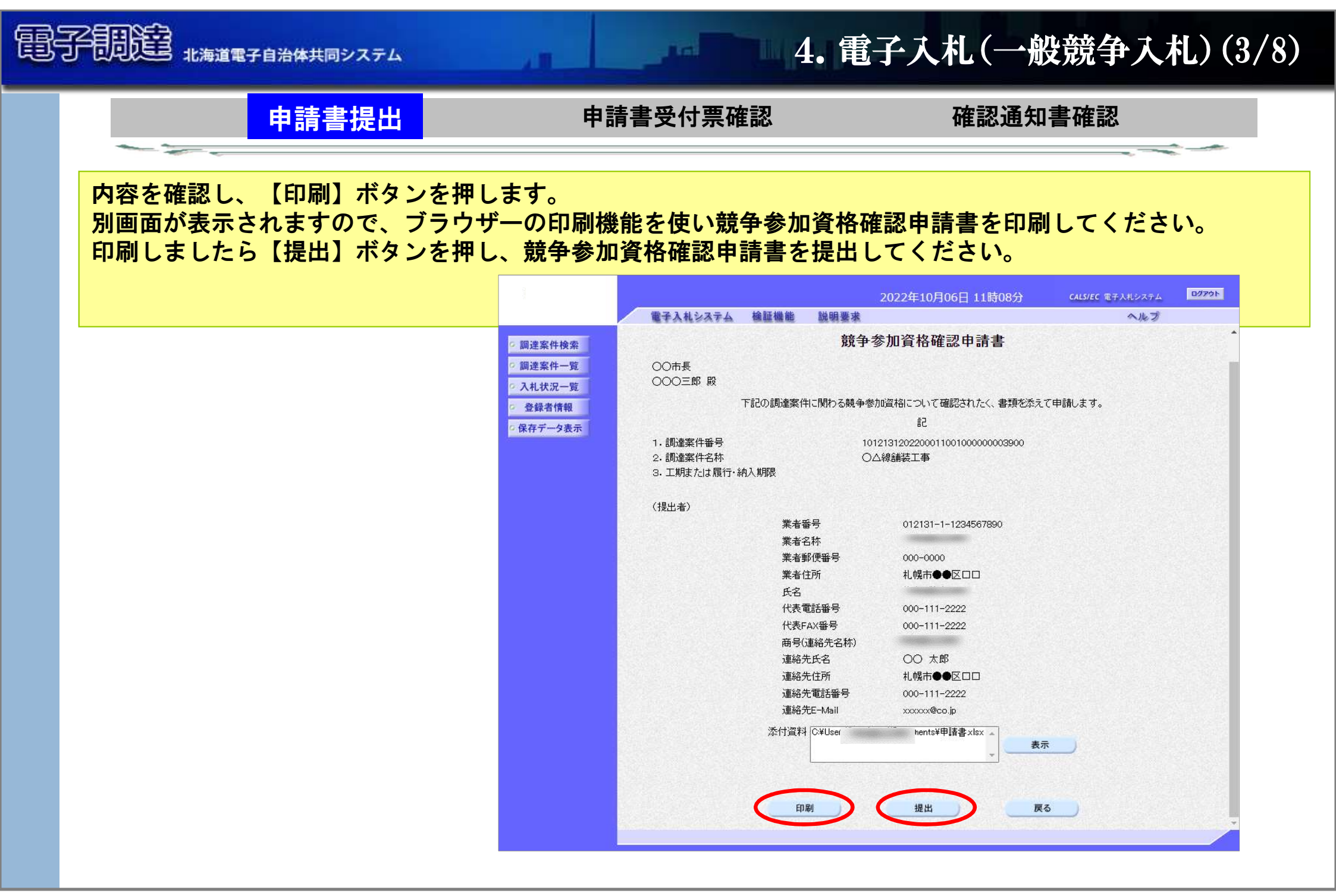

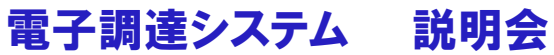

| 雷                | 子問違                                                                              | 子自治体共同システ                                             | 4                                       |                    | 4.                                                         | 電子入札(一般                                                                           | 競争入札)                 | (4/8) |
|------------------|----------------------------------------------------------------------------------|-------------------------------------------------------|-----------------------------------------|--------------------|------------------------------------------------------------|-----------------------------------------------------------------------------------|-----------------------|-------|
|                  |                                                                                  | 申請書提出                                                 | H                                       | 申請書受               | 付票確認                                                       | 確認通知書                                                                             | <b>皆確認</b>            |       |
|                  | 競争参加資格研<br>さい。【印刷】                                                               | 催認申請書受信<br>】ボタンで印                                     | 言確認通知画面<br>刷を行ってくた                      | にて競争参対<br>さい。      | 加資格確認申請                                                    | 書が正常に送信され                                                                         | たことを確認し               | てくだ   |
|                  |                                                                                  |                                                       |                                         |                    |                                                            | 2022年10月06日 11時10分                                                                | CALS/EC 電子入札システム      | ログアウト |
|                  |                                                                                  |                                                       |                                         | 電子入札システム           | <b>检証機能 説明要求</b>                                           |                                                                                   | ヘルプ                   |       |
| 1<br>1<br>1      | 「電子入札」は時間で<br>締切時間ぎりぎりに迫<br>等によって時間の遅延<br>こ締切られる場合があ<br>したがいまして、時間<br>くようお願いします。 | で管理されていま<br>を信された場合、<br>をが発生し、送信<br>ちります。<br>引に余裕を持って | ます。<br>通信の状況<br>言前に自動的<br>て提出して頂        | 業者番号<br>業者名称<br>氏名 | 012131-1-1234567890<br><b>競争参加資格確認</b><br>調達案件番号<br>調達案件名称 | 資格確認申請書受信確認通知<br>陣請書は下記の内容で正常に送信されました<br>10121312022000110010000000390<br>○△線舗装工事 | <b>I</b><br>E.o<br>DO |       |
| 7<br>1<br>1<br>7 | 【印刷】ボタンを押す<br>Fされますので、ブラ<br>Fってください。<br>「競争参加資格確認申<br>い以降印刷することは<br>長示された画面は必す   | ことにより、別<br>ウザーの印刷機<br>請書受信確認選<br>にきません。<br>「印刷してくださ   | リウィンドウが表<br>機能を使い印刷を<br>通知」画面は、こ<br>きい。 |                    | 申請日時<br><b>印刷を行ってか</b>                                     | 令和04年10月06日 11時10分<br>から、調達案件一覧ボタンを押下してくださし<br>調達案件一覧                             | •                     |       |
|                  |                                                                                  |                                                       |                                         |                    |                                                            |                                                                                   |                       |       |

| 電子問題 北海道電子自治体共同システム                                                                                                    |                                                                                                    | 4. 電子入札(-          | →般競争入札)(5/8)                                               |
|----------------------------------------------------------------------------------------------------|----------------------------------------------------------------------------------------------------|--------------------|------------------------------------------------------------|
| 申請書提出                                                                                                    | 申請書受付票確認                                                                                                    | 確認道                | <b>五知書確認</b>                                               |
| 競争参加資格確認申請書受付票を確認<br>調達案件一覧画面の「競争参加資格確<br>す。                                                                                                    | します。<br>認申請/参加表明書/技術                                                                                                    | 資料」の受付票欄よ          | り【表示】ボタンを押しま                                               |
|                                                                                                    | 電子311システム 検証機能 鉛肥亜地                                                                                                    | 2022年10月06日 11時21分 | CALS/EC 電子入札システム ログアウト                                     |
| <ul> <li>         ・調達案件検索         <ul> <li>                 調達案件一覧         </li> <li>                 入札状況一覧         </li> <li>                 登録者情報         </li> </ul> </li> <li>                 保存データ表示     </li> </ul> | 公共団体(部局) 財政部<br>業者番号 1234567890<br>業者住所 札幌市●●区ロロ<br>業者名称<br>氏名<br>案件表示順序 調達案件番号 ✓ ●昇順<br>○ 降順                                              | 調達案件一覧             | 表示案件 1-2<br>全案件数 2<br>1<br>最新表示<br>最新更新日時 2022.10.06 11:20 |
|                                                                                                    | 調速案件皆報         兼争           番         調速案件名称                                                                                               | - 参加资格確認申請/        |                                                            |
| 提出された参加申請書を確認されてからの発<br>行となりますので提出後すぐには発行されま<br>せん。                                                                                                    | 号     実注者アナウンス     投出       1     ○△線舗装工事     条件・制限付 <sup>●</sup><br>一般競争 <sup>●</sup> 表示       2     ○○川応急対策工事2工区<br>一般競争 <sup>●</sup> 提出 |                    | 五 文八県 建五 料理山 文竹県 通知書 イ<br>変更<br>表示案件 1-2                   |
|                                                                                                    |                                                                                                    |                    | 全案件数 2<br>③ 1 )                                            |

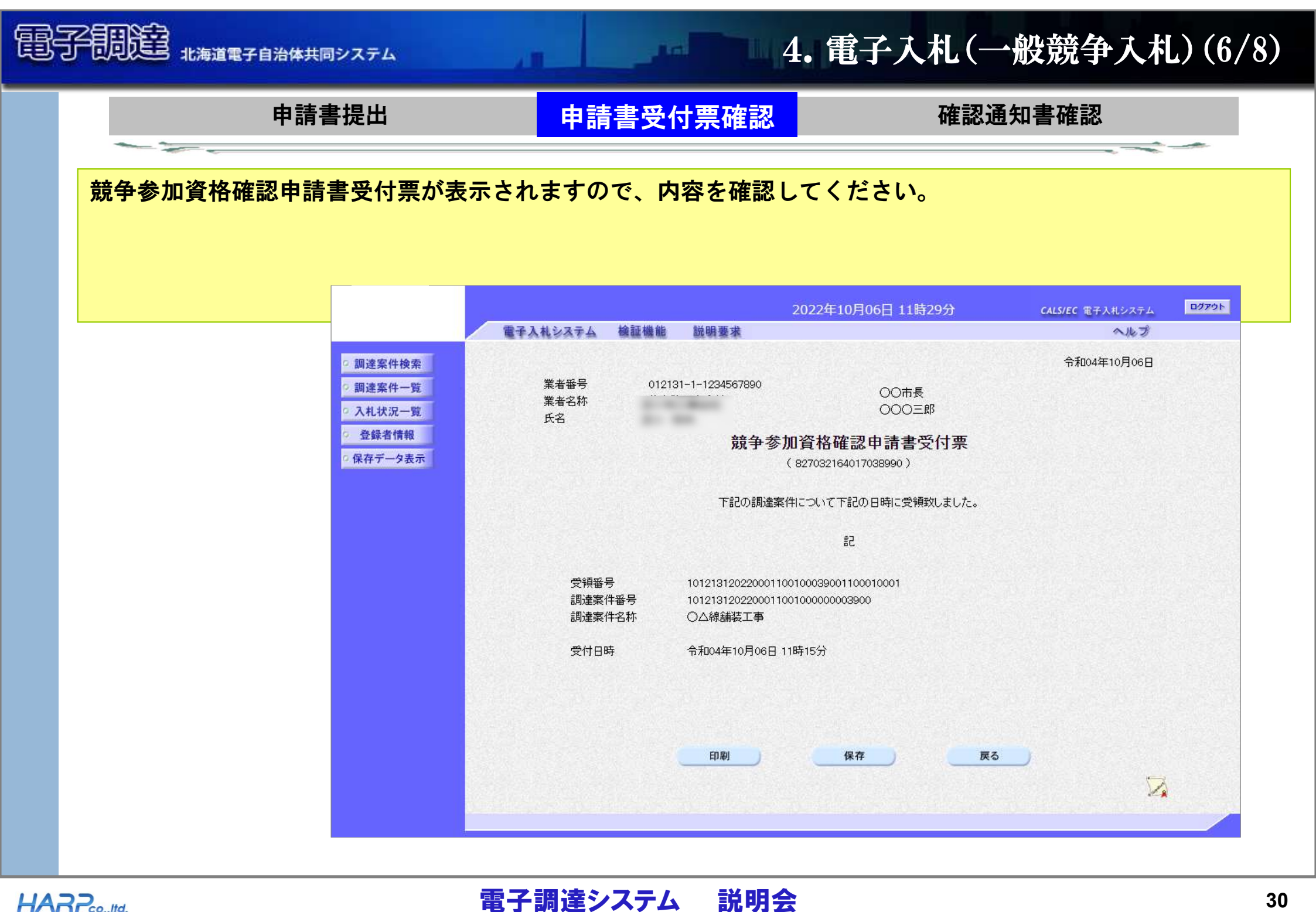

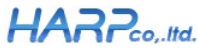

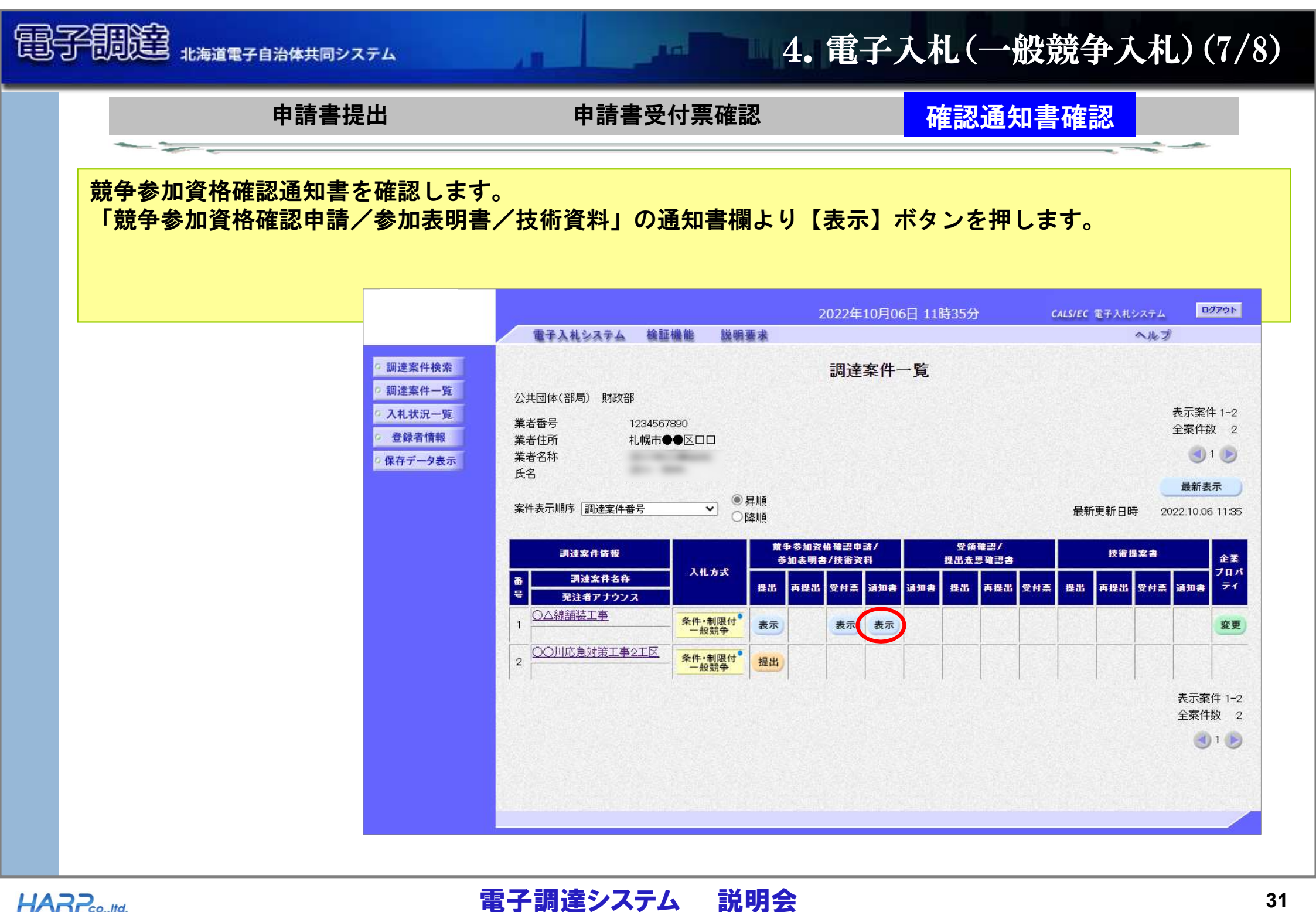

#### HARP

|            | 青書提出       | 申請書受付票             | 確認                  | 確認通知              | 書確認              | -    |
|------------|------------|--------------------|---------------------|-------------------|------------------|------|
| 競争参加資格確認通知 | 知書が表示されま   | すので、内容を確認し         | してください。             |                   |                  |      |
|            |            |                    |                     |                   |                  |      |
|            |            |                    | 2022年1              | 0月06日 11時37分      | CALSIEC 電子入井システム | ログアウ |
|            |            | 電子入札システム 検証機能      | 説明要求                |                   | ヘルプ              |      |
|            | 而進家社会亦     |                    |                     |                   |                  |      |
|            | 2 調達変化一覧   |                    | 兹各参加次               |                   | 市和04年10月06日      |      |
|            | 2 利 伊 二 監  |                    | <u> </u>            | 恰唯認進和書            |                  |      |
|            | · 八七八九 見   | 業者報号 01            | 2131-1-1234567890   | 411/100301)       |                  |      |
|            | 2. 保方デーク主子 | 業者名称               |                     | OO市長<br>○○○○三郎    |                  |      |
|            | 一味行7 一岁私小  | 氏名                 |                     |                   |                  |      |
|            |            | 先に申請のあっ            | た下記の調達案件に係わる競争参加    | 政府について、下記の通り確認した。 | こので、通知します。       |      |
|            |            |                    |                     | 5                 |                  |      |
|            |            | 通知書番号              | 1012131202200011001 | 00039002000010001 |                  |      |
|            |            | 調達案件名称             |                     | ±                 |                  |      |
|            |            | △札開始日時<br>入1 車提中绕扣 | 〒和04年10月24日 096     | ₹00万<br>圭00分      |                  |      |
|            |            | 内訳書開封予定            | 3時 令和04年10月27日 098  | \$00分             |                  |      |
|            |            | 開札予定日時             | 令和04年10月27日 108     | 寺00分              |                  |      |
|            |            |                    | 有                   |                   |                  |      |
|            |            | 競争参加資格の            | 月滞 理由または<br>条件      |                   |                  |      |
|            |            |                    | period 1            |                   |                  |      |
|            |            |                    |                     |                   |                  |      |
|            |            |                    | CD Pil              | 保存 夏ろ             |                  |      |
|            |            |                    | Ei 1961             |                   |                  |      |

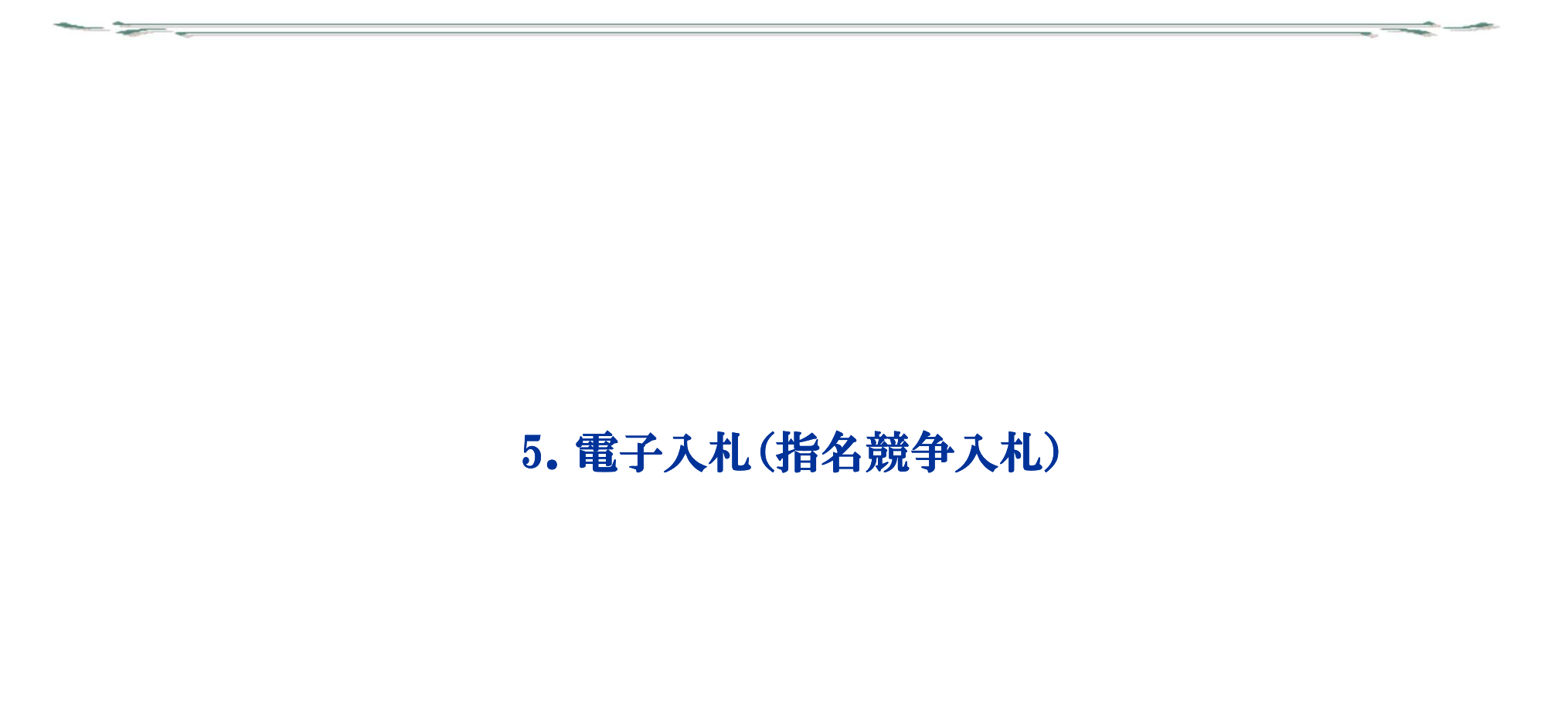

A DECEMBER OF LEASE

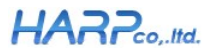

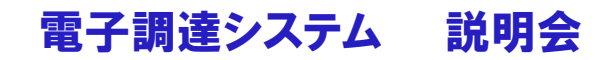

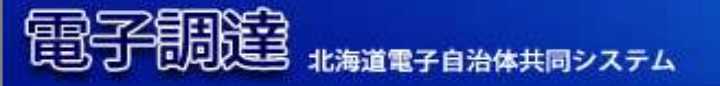

# 5. 電子入札(指名競争入札)(1/7)

指名通知書確認

受領確認書提出

#### 指名通知書を確認します。 指名通知書が届く際に「指名通知書送付のお知らせ」メールが送付されます。 「電子入札」にログインを行い、調達案件検索画面で各種条件を指定し、左上の【調達案件一覧】ボタンを押し ます。

100

|                                                        |                                                        | 2022年1                                                                           | 0月05日 10時05分 CALS/EC 電子入札システム 👓                                                                                   | リアウト |
|--------------------------------------------------------|--------------------------------------------------------|----------------------------------------------------------------------------------|----------------------------------------------------------------------------------------------------|------|
|                                                        | 電子入札システム                                               | 檢証機能 説明要求                                                                        | へルプ                                                                                                    |      |
|                                                        | 5. 拥决变件绘委                                              | 調達案                                                                              | 2件検索                                                                                                    |      |
|                                                        | 2 調達案件一覧 公共団体                                          | 000市                                                                             |                                                                                                    |      |
|                                                        | ○ 入札状況一覧 部局                                            | 財政部                                                                              | ▼                                                                                                    |      |
| メールによる各種お知らせメールは、あくまでも、                                | <ul> <li>登録者情報</li> <li>保存データ表示</li> <li>部署</li> </ul> | <u>▼≆र</u> )<br>○○○課                                                             | A                                                                                                    |      |
|                                                        |                                                        |                                                                                  |                                                                                                    |      |
| 的な役割です。フロハイターや受汪右禄側のネッ                                 |                                                        | 工事                                                                               |                                                                                                    |      |
| ーク環境によってはメールが届かない可能性もあ<br>す。<br>的に「電子入札」にログインし、状況を確認する | 入礼方式                                                   | 東全て           条件・制限付一般競争入札           地域限定型一般競争入札           指名競争入札           防意契約 | <ul> <li>▼金て)</li> <li>条件・制限付一般競争入札</li> <li>地域限定型一般競争入札</li> <li>指名競争入札</li> <li>指名競争入札</li> <li>防意契約</li> </ul> |      |
| こしてください。                                               | 業種                                                     | <ul> <li>▼全て)</li> <li>一般土木</li> <li>建築</li> <li>電気</li> <li>管</li> </ul>        | ▼全て)<br>土木設計<br>洲量<br>地質問査<br>建錠設計 ▼                                                                              |      |
|                                                        | 案件状態                                                   | <ul><li>「全て</li><li>□ 結果登録済の案件を表示しない</li></ul>                                   | ✓                                                                                                    |      |
|                                                        | 検索日付                                                   | [指定しない ~]                                                                        | <b>た</b> ら<br>まで                                                                                                  |      |
|                                                        | 調達案件番号                                                 |                                                                                  | □ 調達案件番号のみの場合はチェックしてください                                                                                          |      |
|                                                        | 調達案件名称                                                 |                                                                                  |                                                                                                    |      |
|                                                        | 表示件数                                                   | 10 ♥ 件                                                                           |                                                                                                    |      |
|                                                        | 案件表示顺序                                                 | · []])速案件番号 ▼<br>○                                                               | 昇順<br>降順                                                                                                    |      |

説明会

電子調達システム

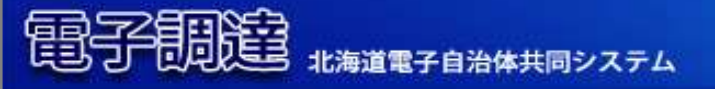

# 5. 電子入札(指名競争入札) (2/7)

指名通知書確認

受領確認書提出

#### 「受領確認/提出意思確認書」の通知書欄より【表示】ボタンを押します。

|                                                                            | 2022年10月06日 10時35分                                                                                                    | CALS/EC 電子入札システム ログア                    |
|----------------------------------------------------------------------------|----------------------------------------------------------------------------------------------------|-----------------------------------------|
|                                                                            | 電子入札システム 検証機能 説明要求                                                                                                    | へルプ                                     |
| ○調達案件検索                                                                    | 調達案件一覧                                                                                                    |                                         |
| <ul> <li>         ・ 調理業件一見         ・   ・   ・   ・   ・   ・   ・   ・</li></ul> | 公共団体(部局) 財政部<br>業者番号 1234567890<br>業者往所 札幌市●●区□□<br>業者名称<br>氏名                                                                             | 表示案件 1-3<br>全案件数 3<br>④ 1<br>最新表示       |
|                                                                            | 案件表示順序 調達案件番号 ♥ 昇順<br>○降順<br>調達案件依要 兼争参加资格確認申請/ 受領確認/                                                                                      | 最新更新日時 2022.10.06 10:3<br>株會得客書         |
|                                                                            | 参加表明書/技術資料         提出意思確認書           番         調達案件名称         入札方式           提出         再提出         受付票         通知書         提出         再提出 |                                         |
|                                                                            | 3     5333477507X       1     0口公園施設整備工事       指名競争                                                                                        |                                         |
|                                                                            | 2 〇年災害復旧工事 指名競争 括名競争 表示 提出                                                                                                    |                                         |
|                                                                            | 3     ○▲道整備工事     随意契約     表示     提出                                                                                                    |                                         |
|                                                                            |                                                                                                    | * · · · · · · · · · · · · · · · · · · · |

- Cold

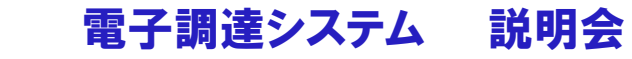

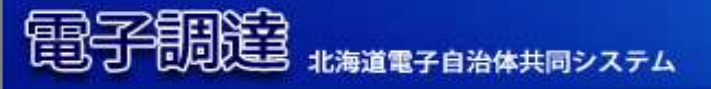

## 5. 電子入札(指名競争入札)(3/7)

指名通知書確認

受領確認書提出

指名通知書が表示されますので、内容を確認し、必要に応じて【印刷】ボタンで印刷を行ってください。

The state

|                                                                                                    | へルプ         |
|----------------------------------------------------------------------------------------------------|-------------|
| 業者番号<br>業者名称<br>氏名<br>12131-1-1234567890<br>〇〇市長<br>〇〇〇三郎<br>上名<br>1842241154217242362)<br>日名241154217242362)<br>下記の調達案件について指名競争に付するので、参加されたく通知します。<br>記<br>調達案件番号 101213120220001100100000004100<br>調達案件名称 〇年災害復旧工事<br>入札開始日時 令和04年10月25日 09時0分<br>入札割提出締切日時 令和04年10月27日 17時00分 | 令和04年10月05日 |

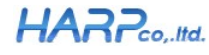

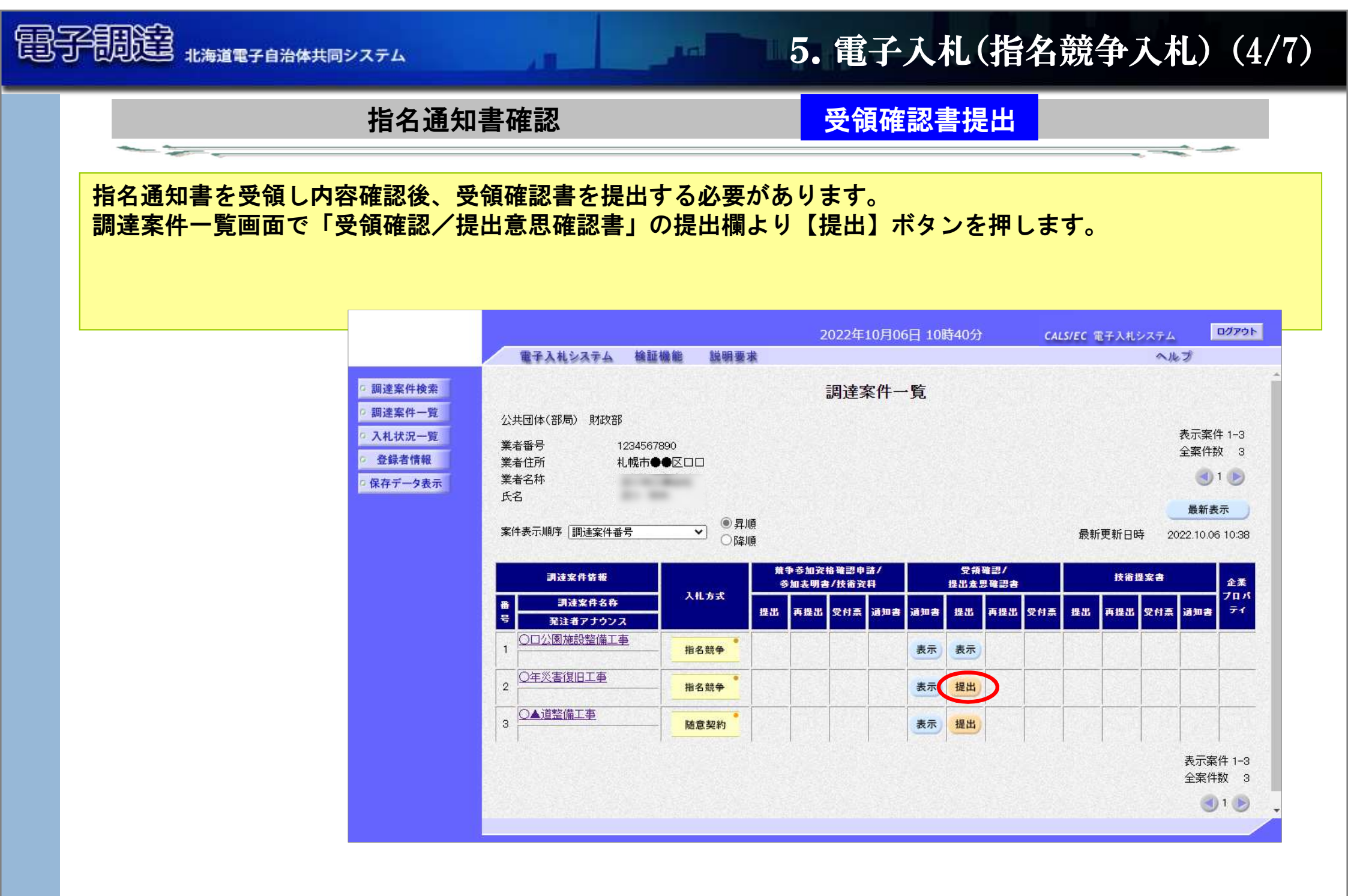

#### HARPco,.Itd.

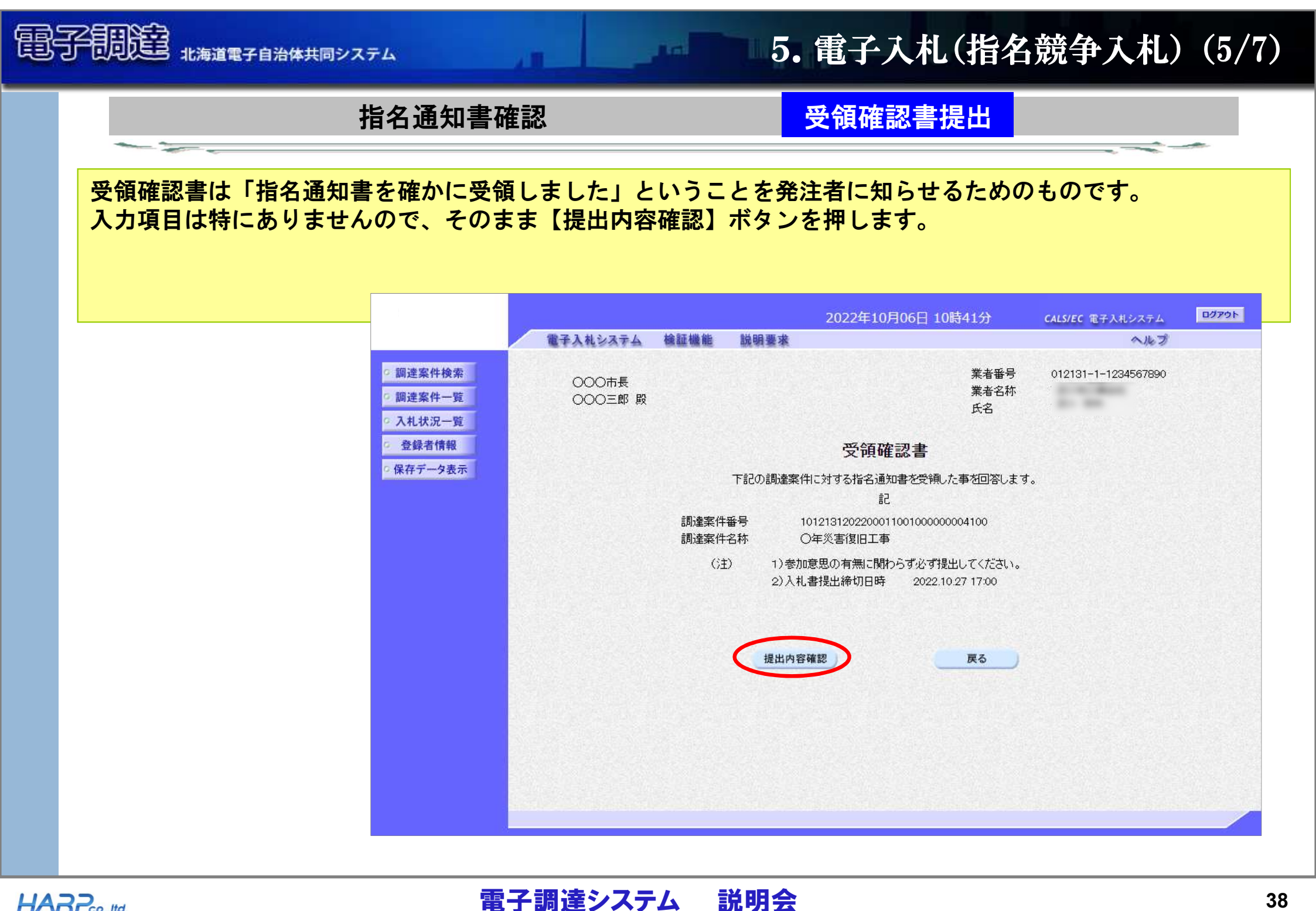

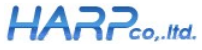

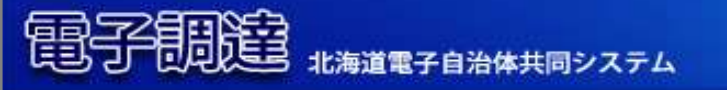

# 5. 電子入札(指名競争入札)(6/7)

指名通知書確認

受領確認書提出

必要であれば印刷を行い、【提出】ボタンを押します。

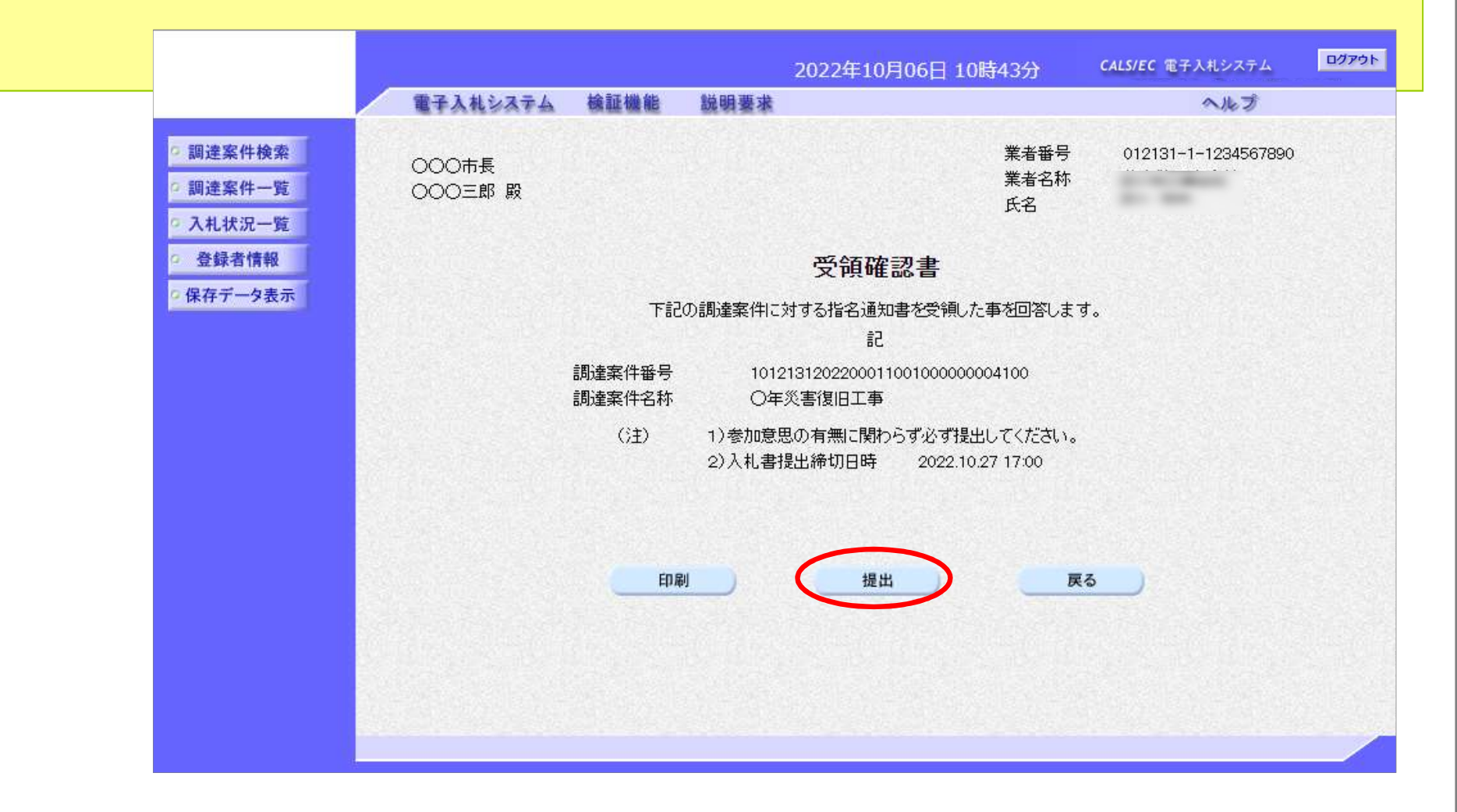

電子調達システム 説明会

100

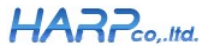

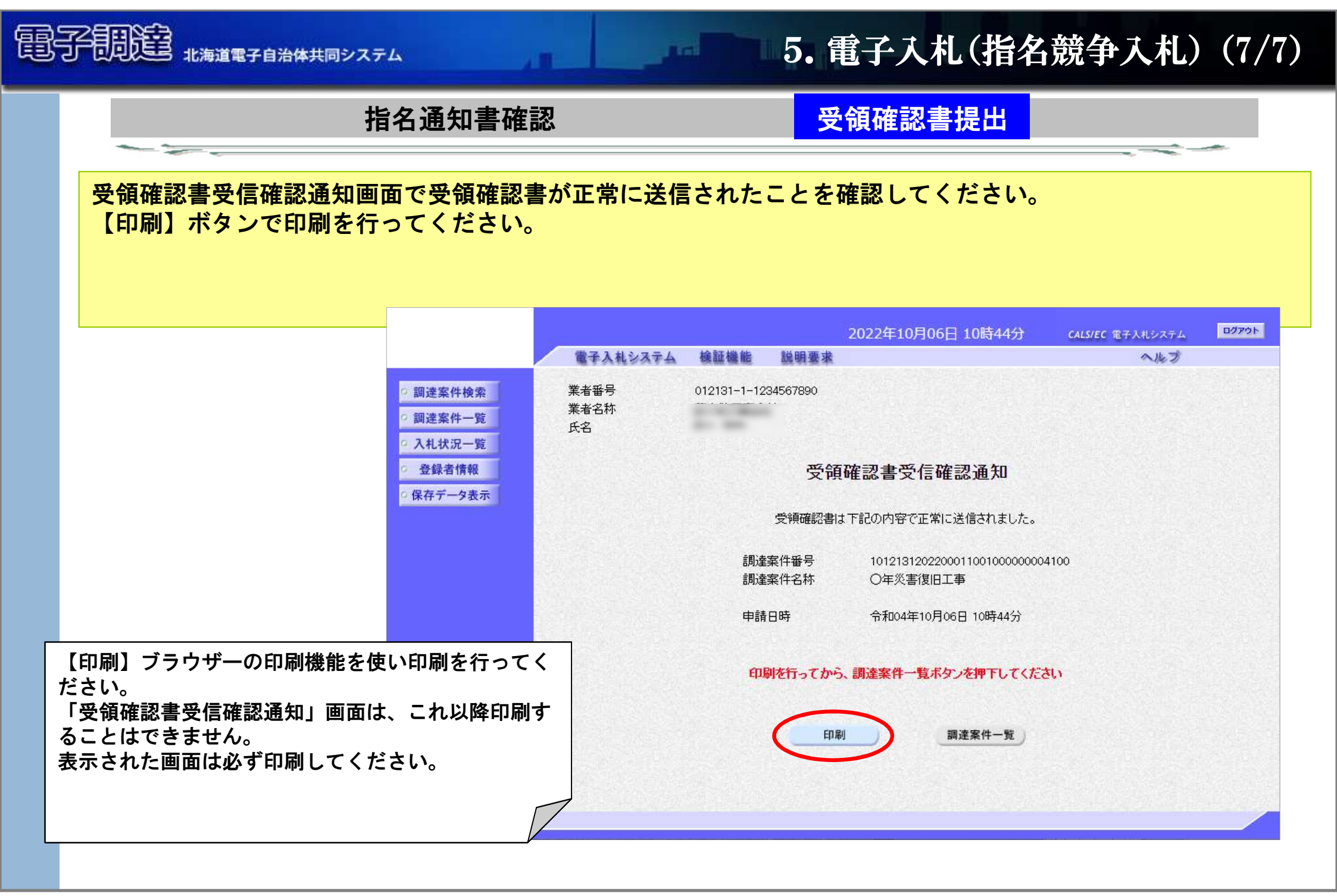

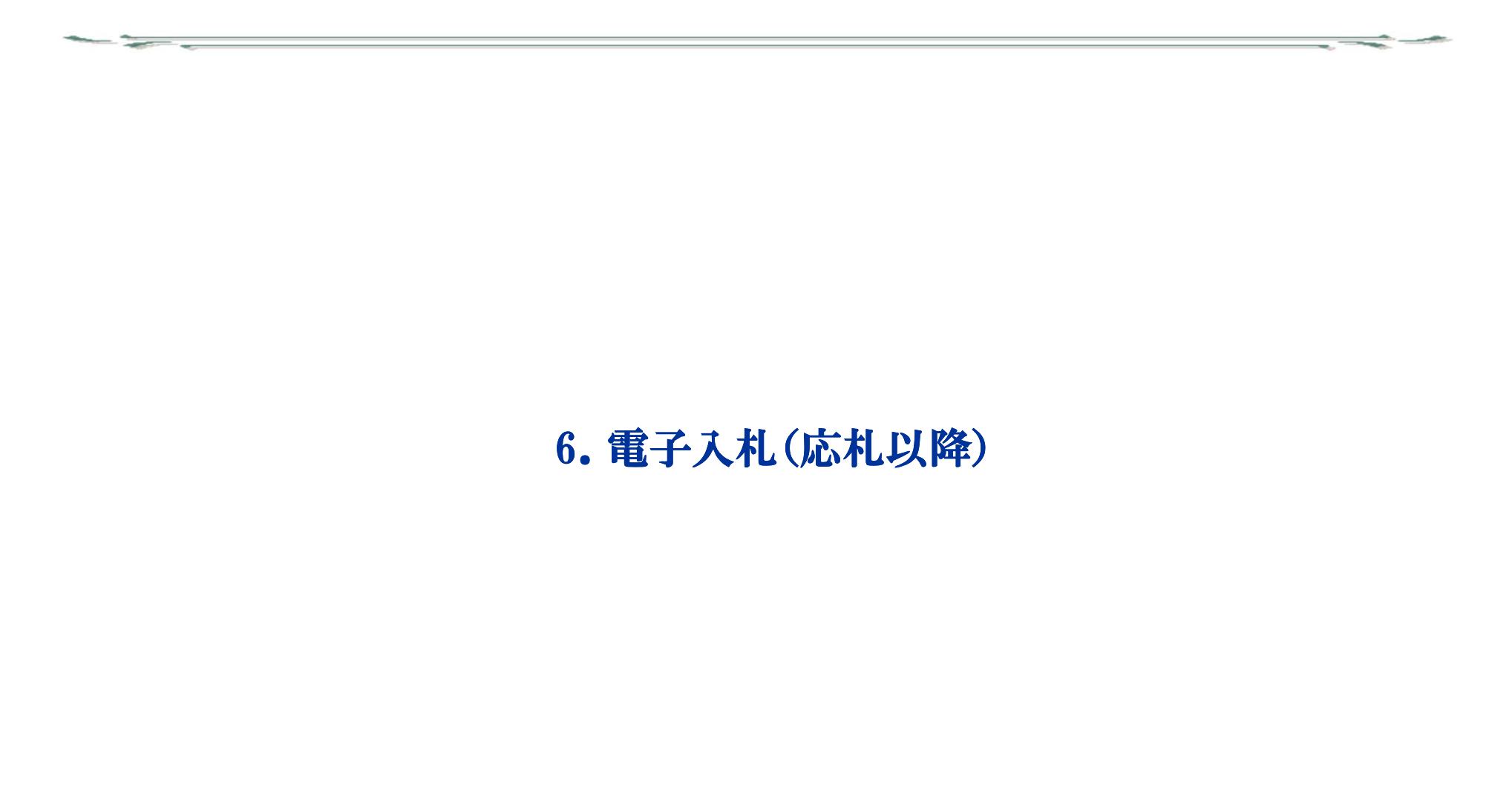

A DE LA DE L

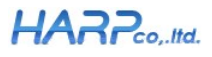

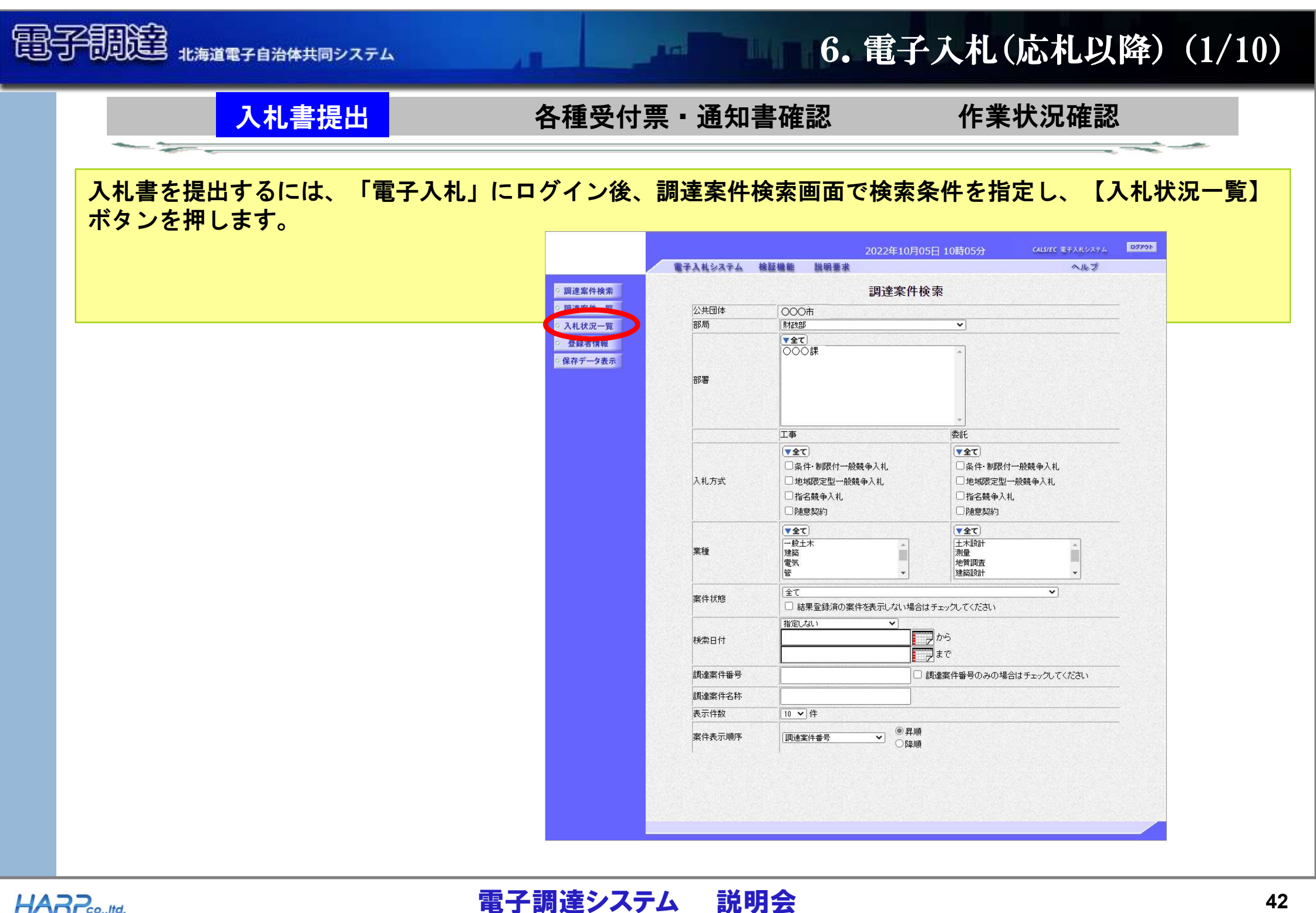

| 入札書提出                                                                                                    | 各種受付票・通知書確認                                                                                                   | 作業状況確認                                                                                                    |
|----------------------------------------------------------------------------------------------------|----------------------------------------------------------------------------------------------------|----------------------------------------------------------------------------------------------------|
| 入札状況一覧画面が表示されますの                                                                                                    | で、入札書を提出する案件の【入札書                                                                                             | 提出】ボタンを押します。                                                                                                    |
|                                                                                                    |                                                                                                    |                                                                                                    |
|                                                                                                    | 2022年1<br>電子入札システム 検証機能 説明要求                                                                                  | 10月06日 11時46分 CALS/EC 電子入札システム ロククウト<br>ヘルプ                                                                                                    |
| <ul> <li> <ul> <li> 調達案件検索</li> <li> 調達案件一覧</li> <li> 入札状況一覧</li> <li> 登録者情報</li> <li> 保存データ表示</li> </ul></li></ul> | 入札状<br>業者番号 1234567890<br>業者名称<br>氏名<br>案件表示順序 調達案件番号 ● 昇順<br>● 降順<br>■ 調達案件番号 ● 入机方<br>1 ○△線舗装工事 条件・制<br>一般類 | <ul> <li>○ 1 ●</li> <li>●</li> <li>●</li></ul> |
| <mark>退</mark> する場合は、隣の辞退届欄の【提出】<br>タンを押してください。                                                                     | 2 〇〇川応急対策工事2工区 条件・制一般競                                                                                        | <b>限付</b><br>論<br>表示案件 1-2<br>全案件数 2<br>④ 1 )                                                                                                    |

電子調達システム

説明会

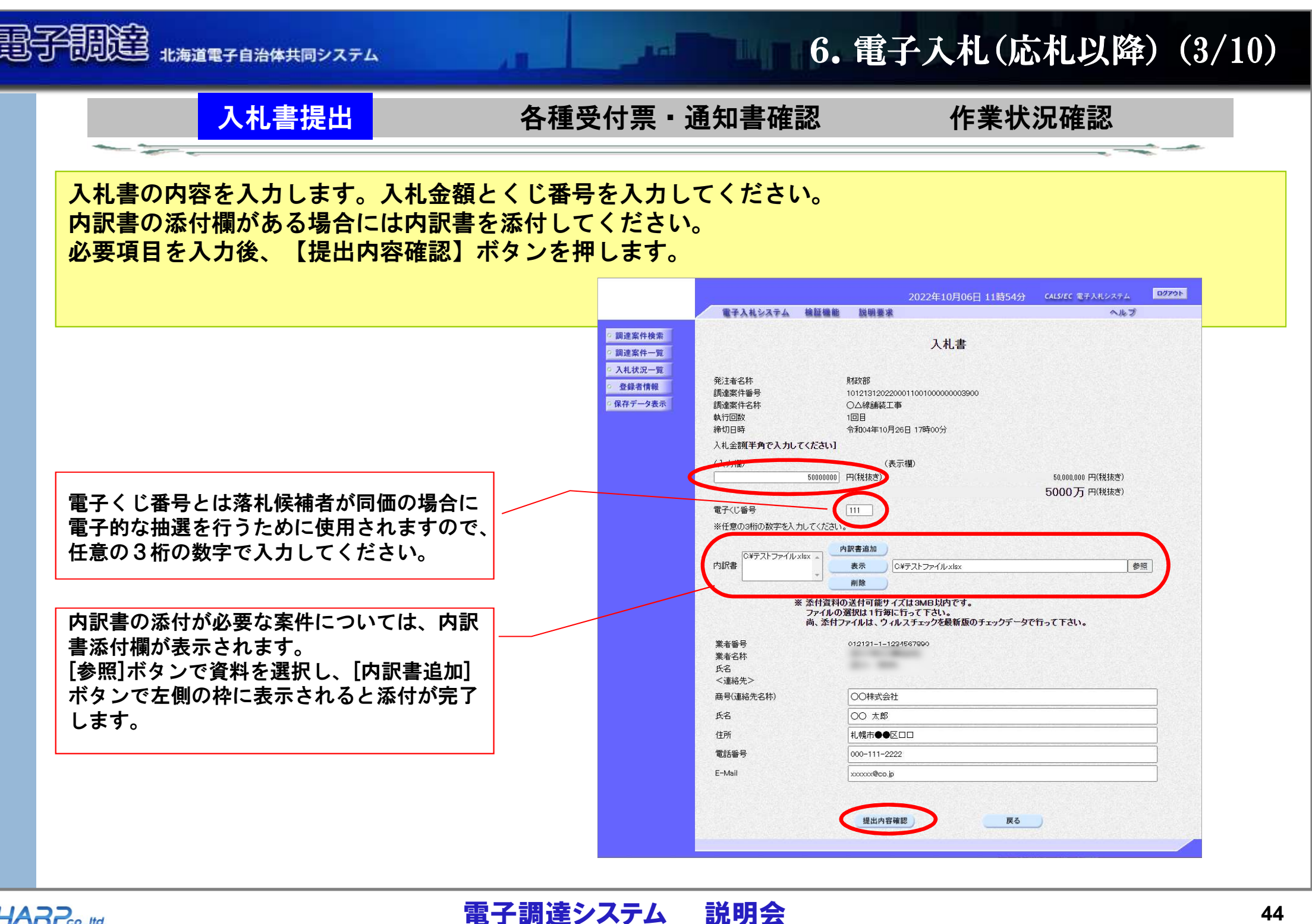

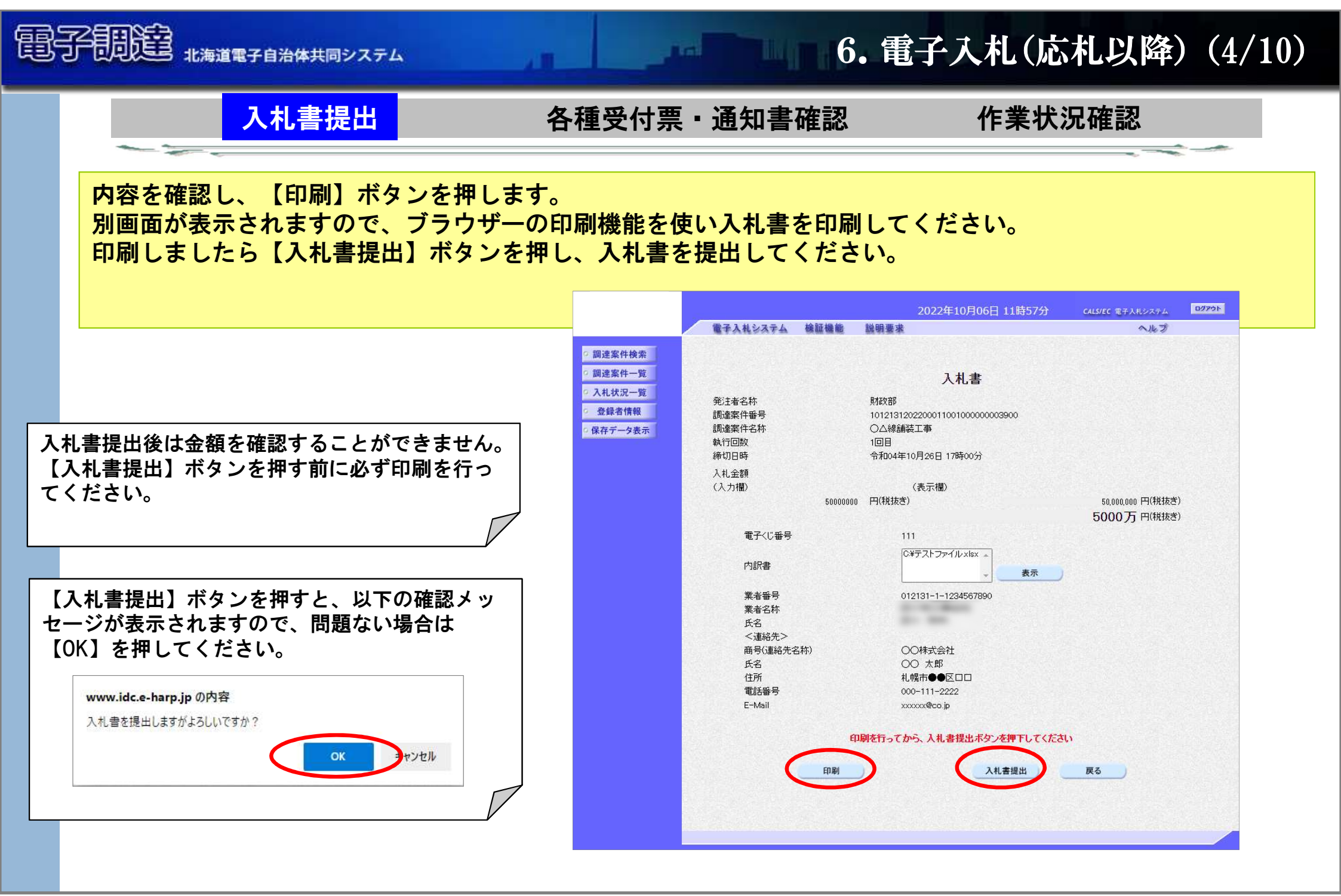

電子調達システム

説明会

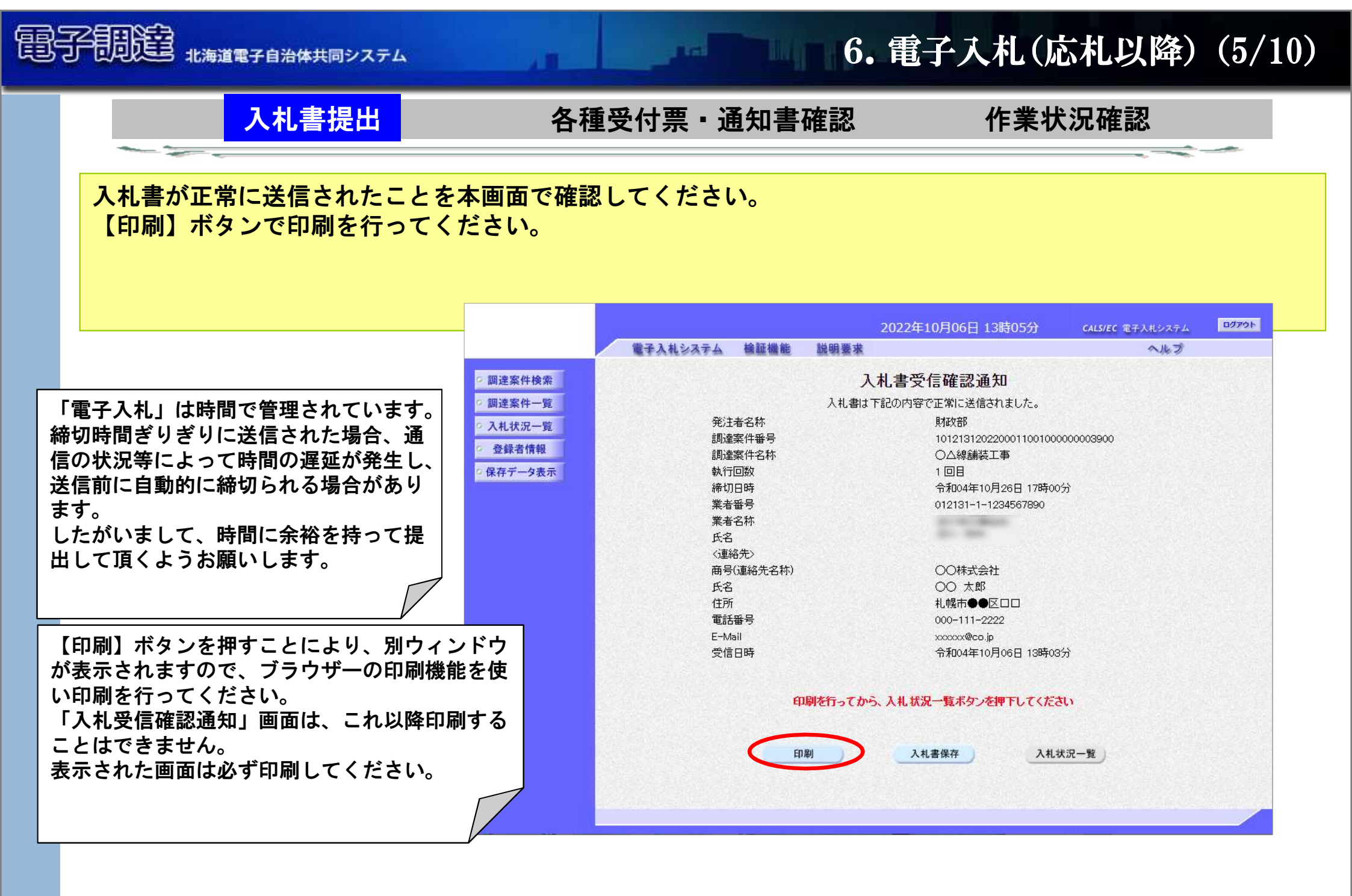

電子調達システム

説明会

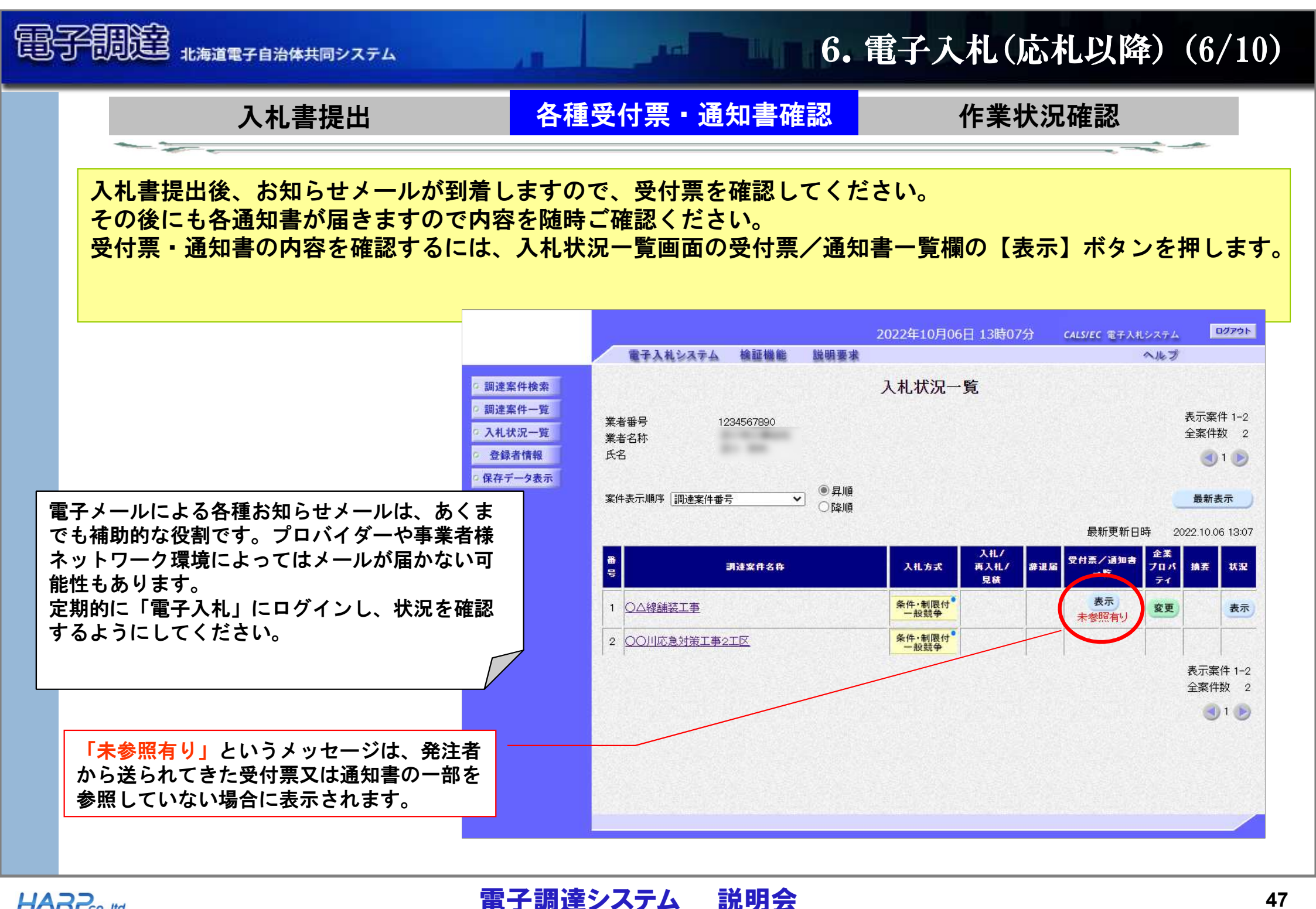

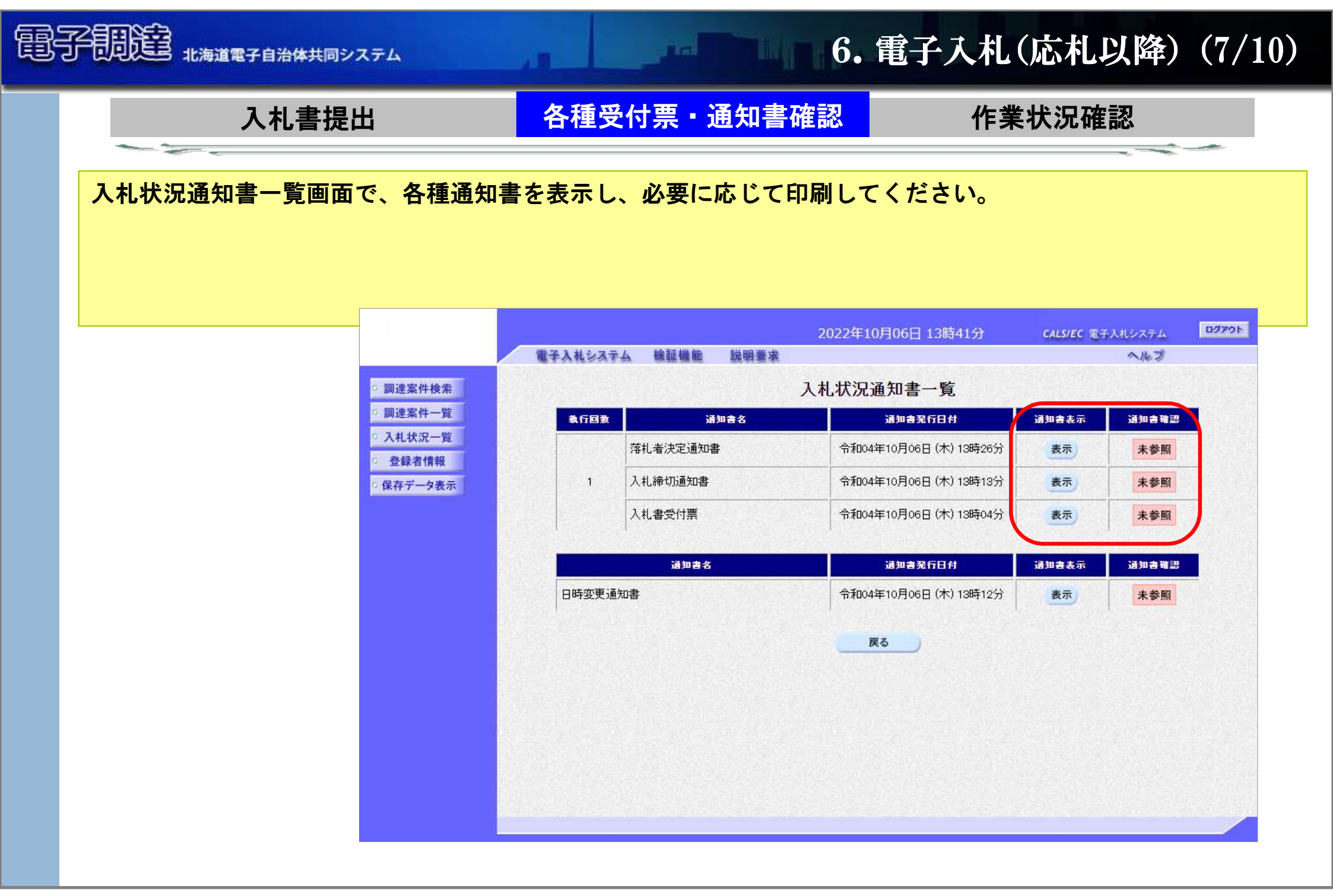

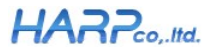

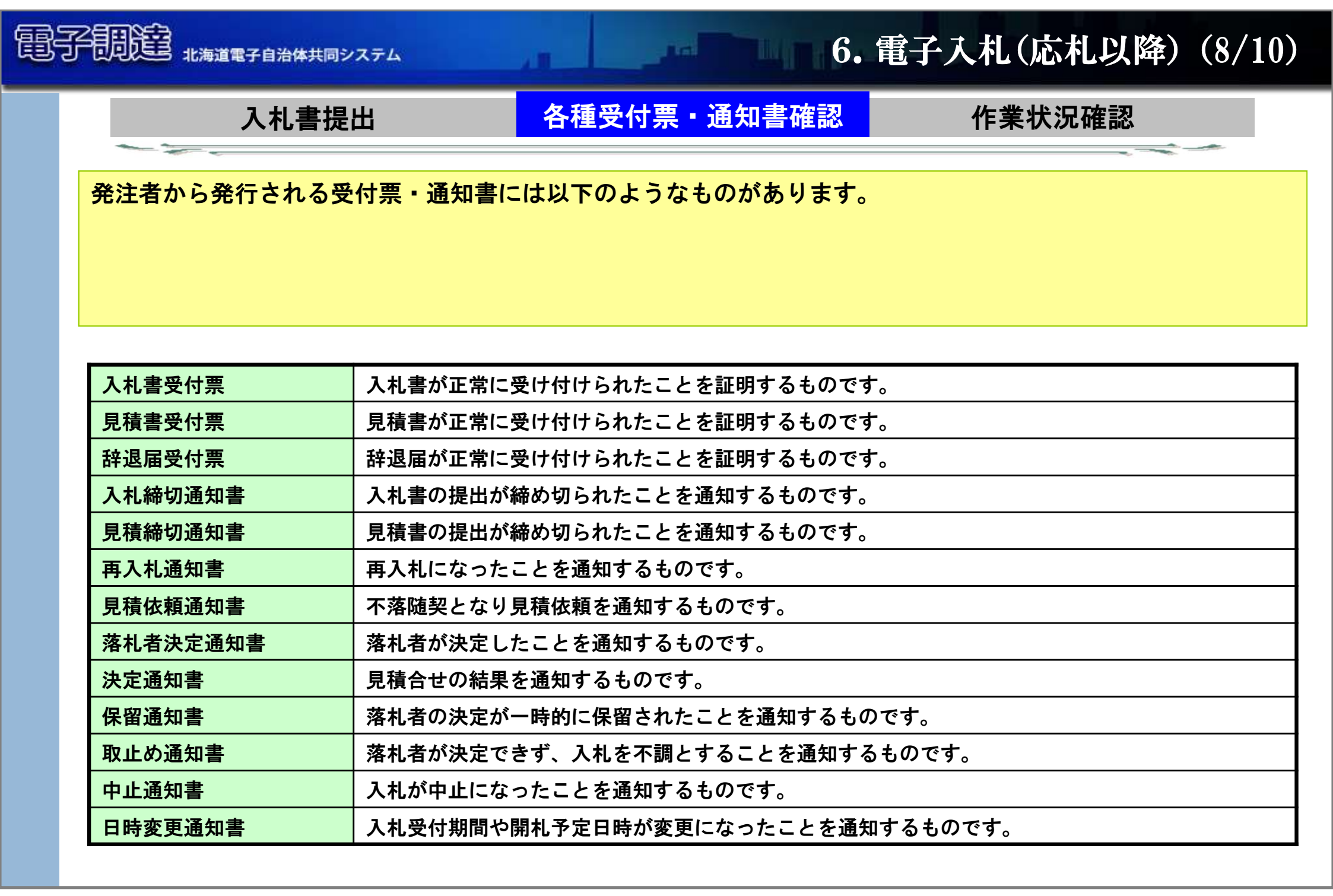

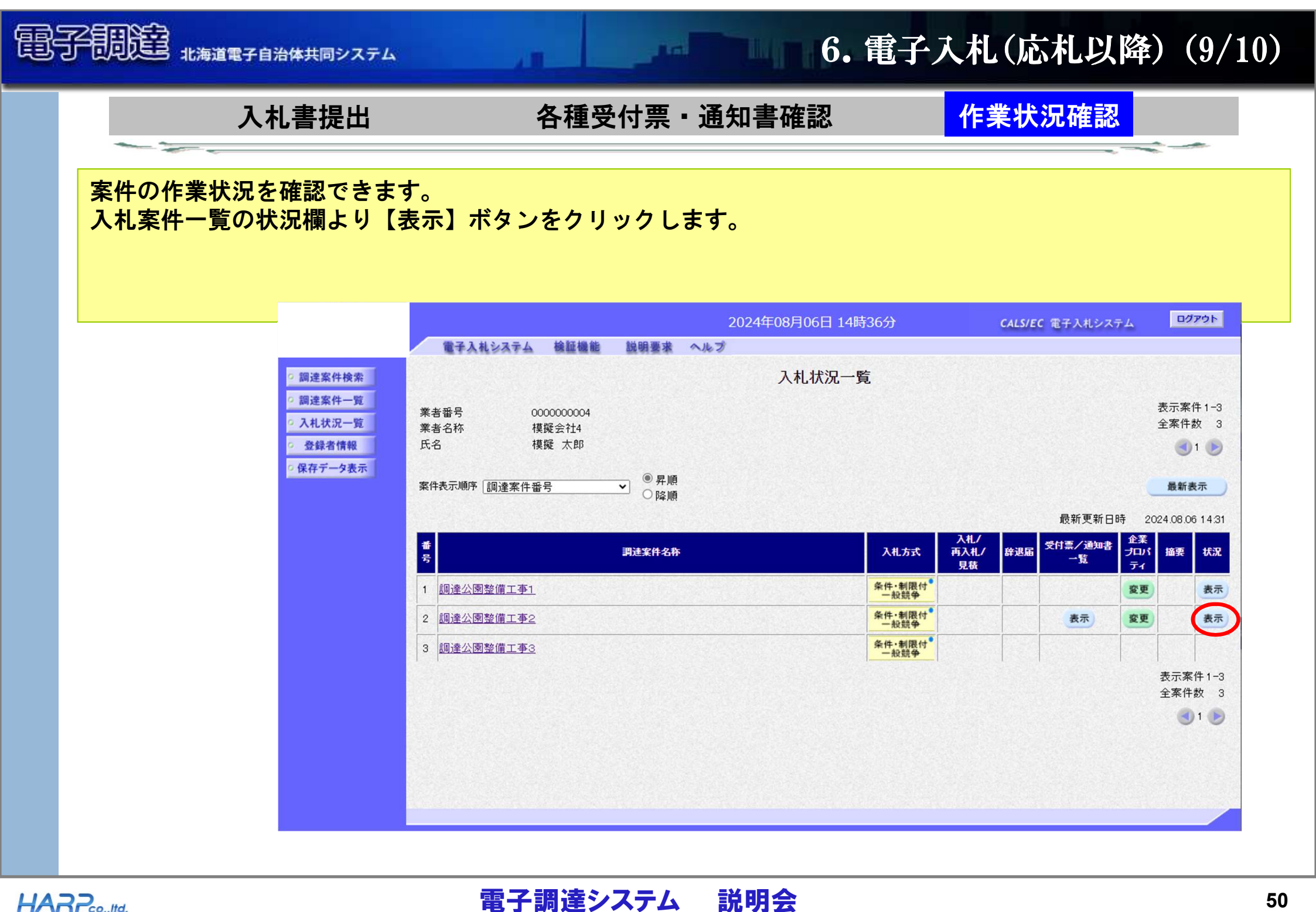

#### HARP

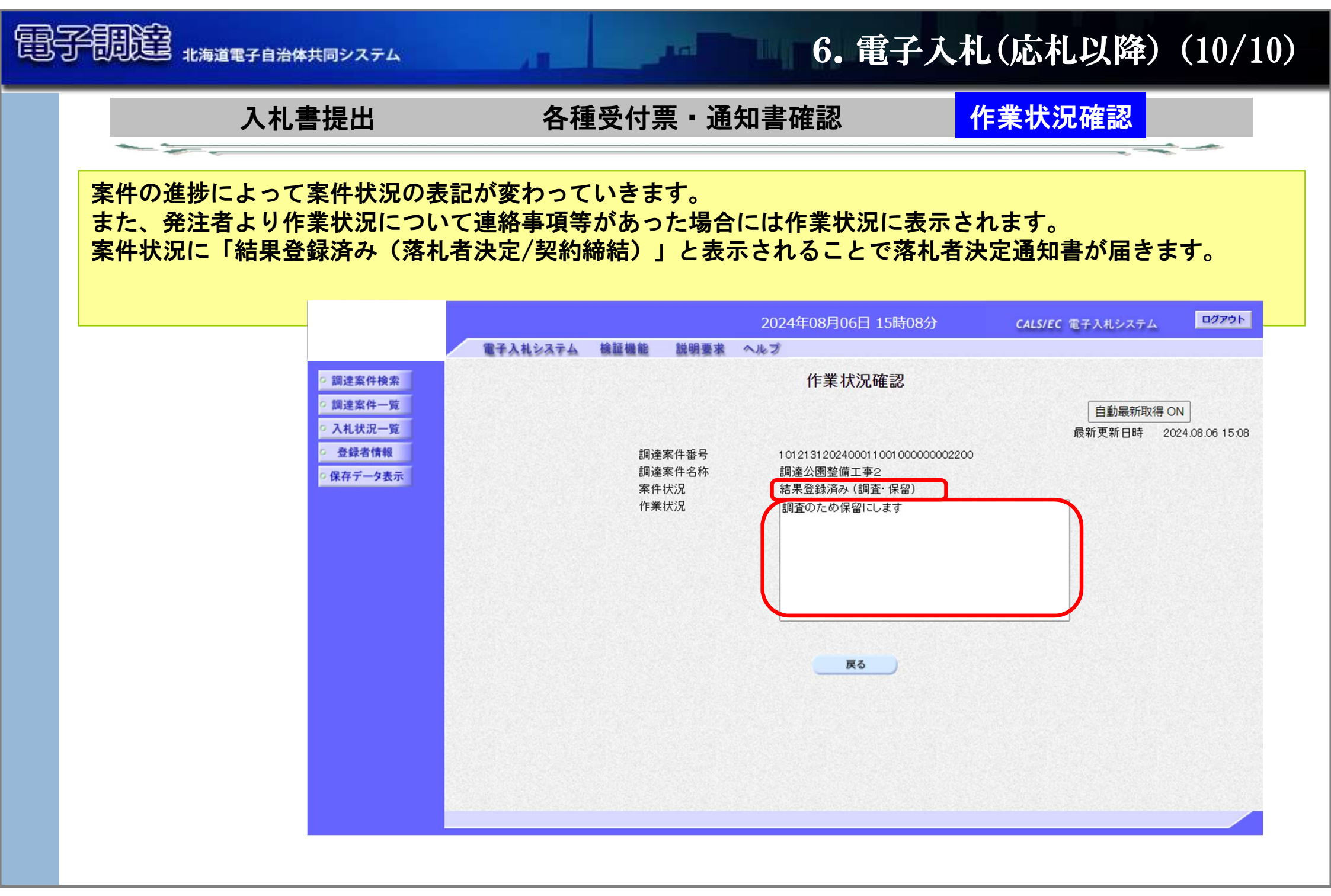

#### HARPco,.Itd.

| ▶冒 | 『子調達システムの   | URL                                      |  |
|----|-------------|------------------------------------------|--|
|    | 電子調達システムURL | https://www.idc.e-harp.jp/ ・・・ 調達ポータルサイト |  |

## → サービス時間

| 調達ポータルサイト  | 原則24時間(計画停止時間を除く)            |
|------------|------------------------------|
| 電子入札コアシステム | 08:00~23:00(日曜・祝祭日・計画停止日を除く) |

※ 計画停止日についてはポータルホームの "お知らせ(システム管理者より)"をご覧ください。 ※ 緊急を要するシステム障害対策のため、予告無くシステムを停止する場合があります。

## → 電子調達システムサポートセンター

お客様からのお問い合わせを受け付けるサポートセンターを開設しております。

| 電話番号  | 011-232-7500 (土日祝日を除く09:00~17:00、ただし12:00~13:00は除く) |
|-------|-----------------------------------------------------|
| 電子メール | choutatsu_madoguchi@idc.e-harp.jp                   |
| FAX番号 | 011-232-7900                                        |
|       |                                                     |

※ ただし、サポートセンターでは公開される案件情報、認証局発行の電子証明書(ICカード)に 係るお問合せにはお答えできません。

申し訳ございませんが、各発注機関、または認証局にお問合せください。

#### HARP.co,.Itd.

## 電子調達システム 説明会

最後に

# 電子調達システム 操作説明

このドキュメントは単に情報として提供され、内容は予告なしに変更される場合があります。 株式会社HARPでは、このドキュメントに誤りが無いことについて明示的又は黙示的な保証や条件は 一切無いものとし、このドキュメントに対するいかなる責任も負いかねます。 このドキュメントを形式、手段(電子的又は機械的)、目的に関係なく、事前の承諾なく、複製又 は転載することはできません。